# **Rithmic rTrader Pro FAQ:**

# Question 1: Where can I find the connection guide to Rithmic rTrader?

# You can find the Rithmic rTrader connection guide HERE Question 2: Where can I check how many days I have left remaining in my current evaluation?

In order to check how many days are remaining in your evaluation account, you will first need to login into Rithmic's rTrader Pro platform with your PST Username and Password credentials.

Once you're logged into the platform, launch the Order History screen which can be found on the left hand side of the platform.

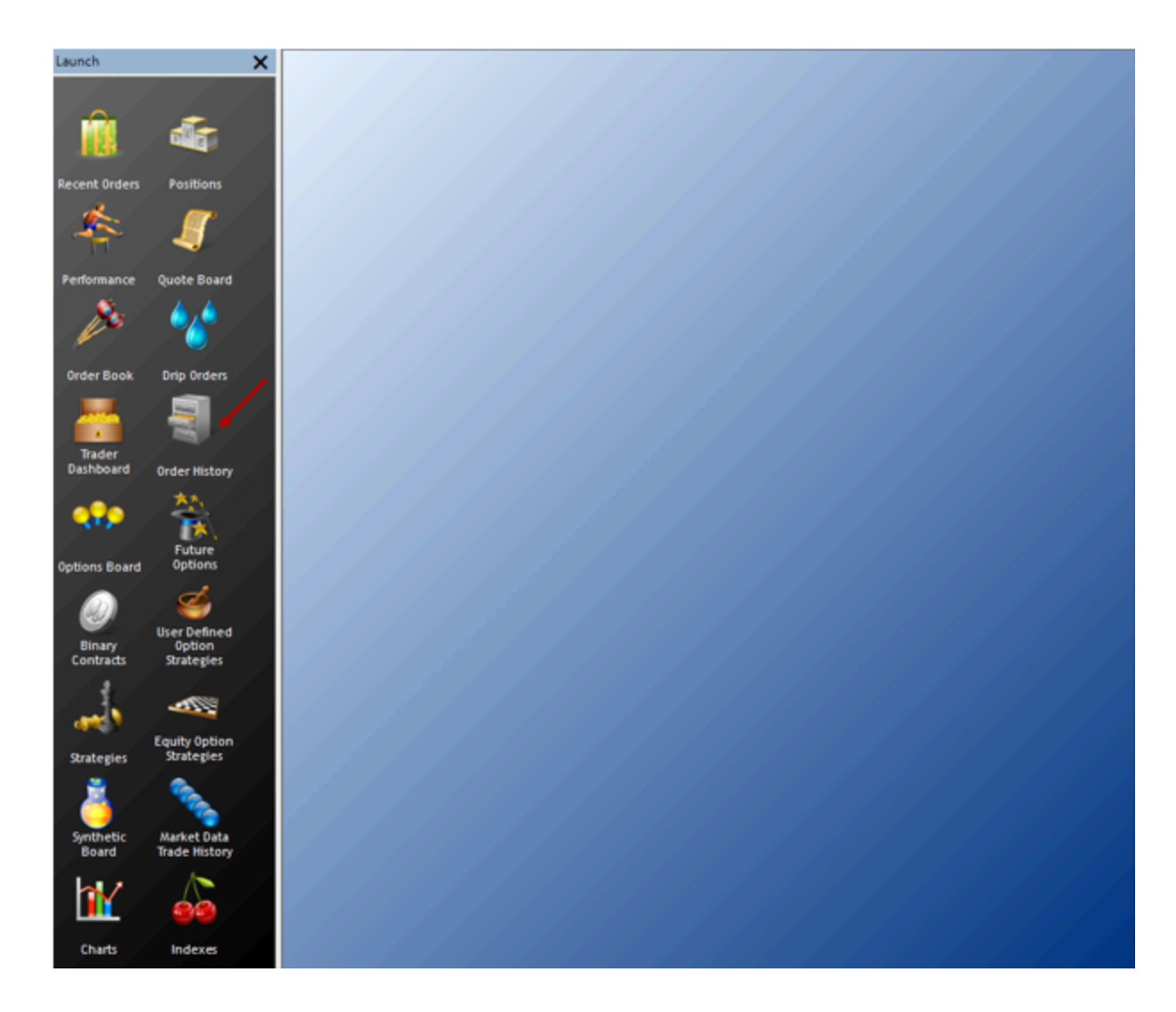

Once the screen is launched, you will then choose the Account that you want to review in the top part of the panel. Then you can choose the dates that you want to view your completed trades. In order to pass an evaluation, you will need to have 5 active days of trading. If you go through your trade history and your Completed Orders screen has 5 days worth of orders, then you have met the minimum amount of active trading days to complete your evaluation.

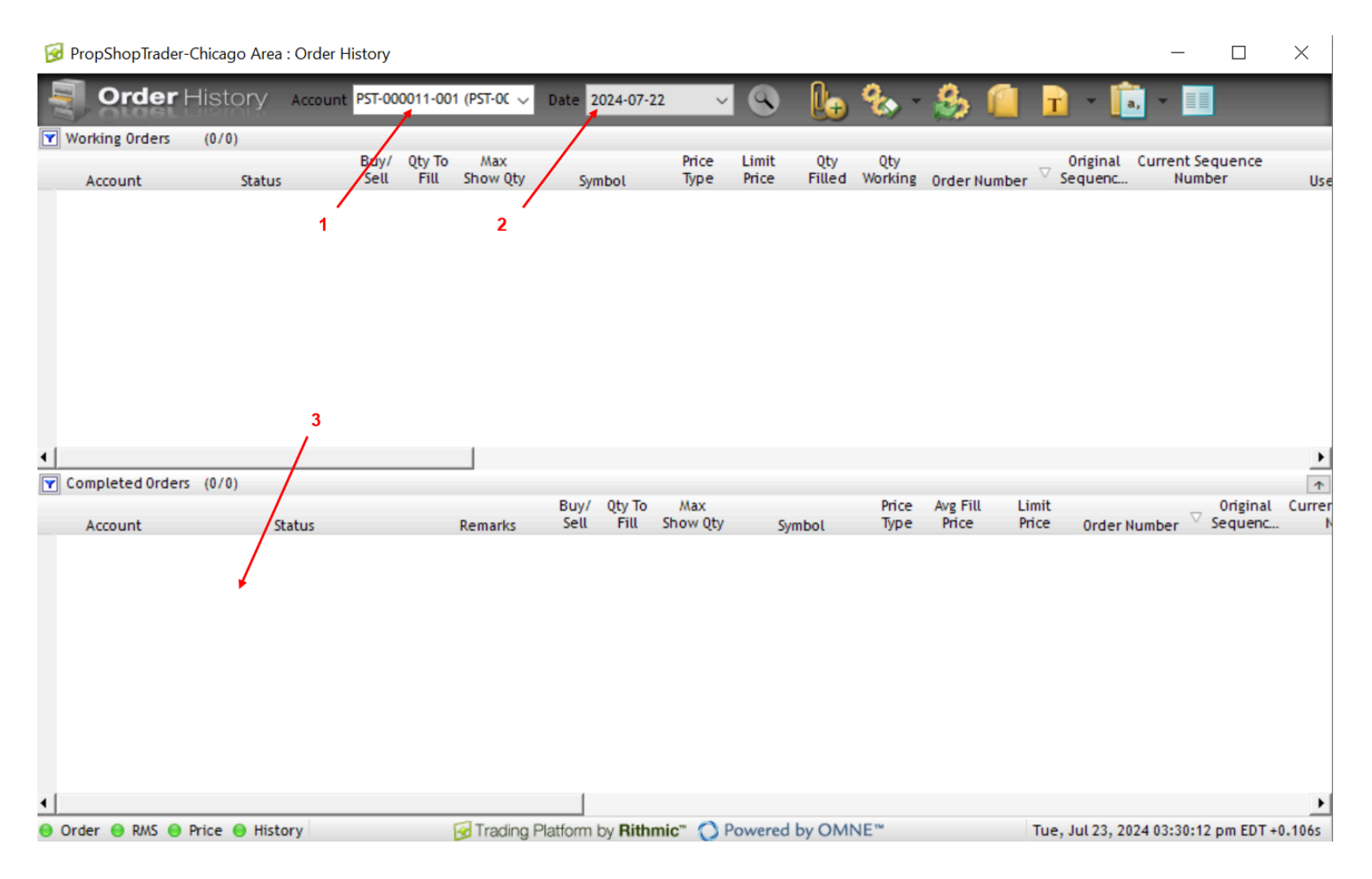

Question 3: What should I do if I can't close positions through my chosen platform? (Rithmic rTrader backup solution)

Events, such as internet outages, can occur which will prohibit a trader from being able to close out current positions. In such cases, it is wise to have a back up mobile solution where a trader can access their platform through a mobile device such as a cell phone app so that there is no concern about internet or power outages.

However, in the case that the trading platform itself is an issue and the trader still has access to Rithmic rTrader pro, then follow these instructions to close out positions.

First, log into Rithmic rTrader Pro with the following credentials:

- User ID: Your PST Username
- Password: Your PST Password
- System: PropShopTrader
- Gateway: Chicago Area

Note: You will need to install R Trader Pro Version 17.42.0.0 or greater in order to be able to choose the PropShopTrader information. You will want to have Market Data on as well and you will provide the same credentials as above.

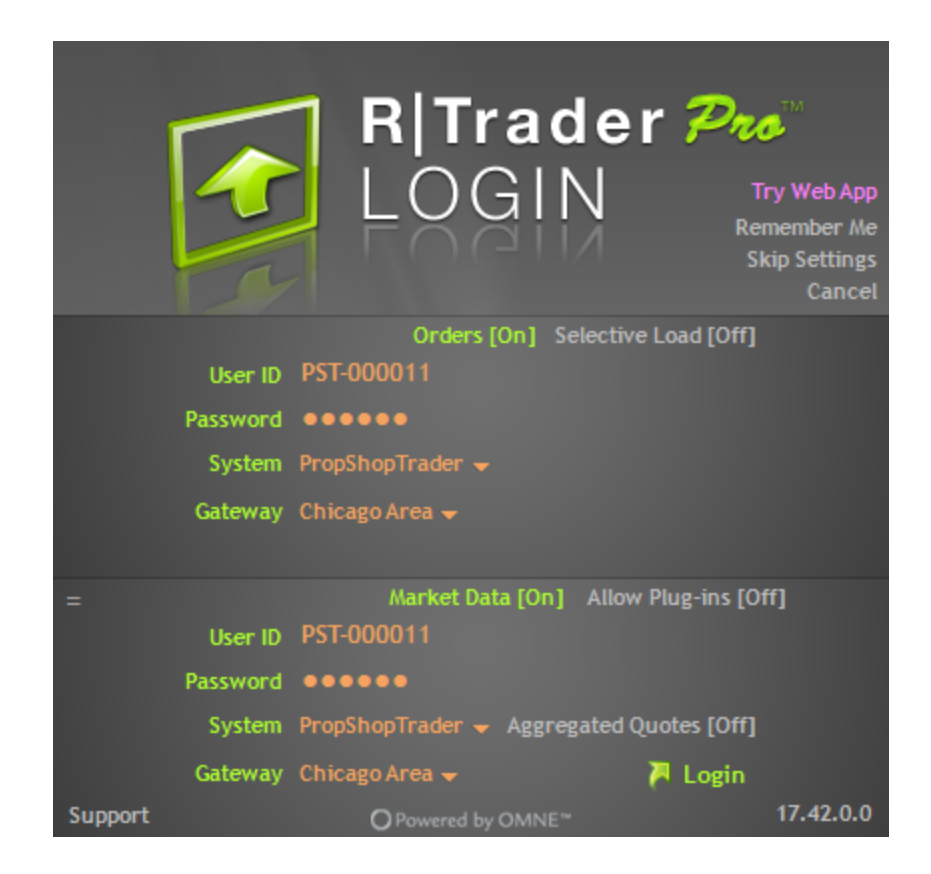

Once you're logged in then your standard setup screen should load. If you haven't loaded and/or saved your settings from your previous log in then you will just see a blank screen with apps on the left. Go ahead and launch the Positions app from the left hand side of the panel.

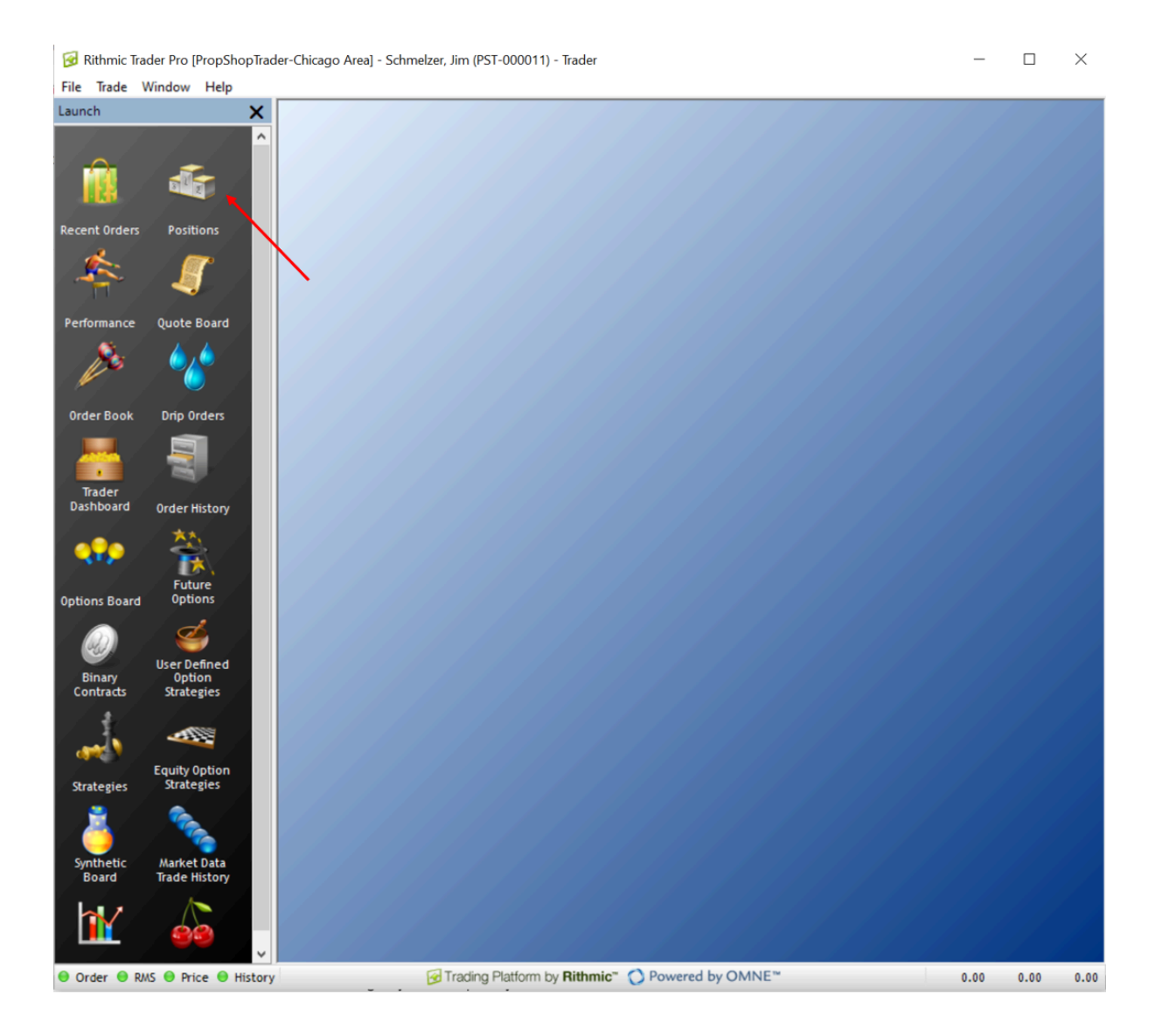

At the top of the screen you will see an Accounts dropbox. Choose ALL if you want to see all of your positions or choose a specific account if you're looking for specific trades.

You will see open positions highlighted in red with whatever Accounts option you chose. If you want to close the position, simply click on the red X on the left hand side of the screen. Do that for any orders necessary. And that's it!

|                                                   | Irader-Chicago                            | o Area : P                 | ositions                                     |                               |                                      |                |                                                   |                               |                          |                                             |                                                                                      | _                                                                  |                            | X                              |
|---------------------------------------------------|-------------------------------------------|----------------------------|----------------------------------------------|-------------------------------|--------------------------------------|----------------|---------------------------------------------------|-------------------------------|--------------------------|---------------------------------------------|--------------------------------------------------------------------------------------|--------------------------------------------------------------------|----------------------------|--------------------------------|
| 👍 Pos                                             | sitions                                   | Accour                     | nts ALL                                      | ~                             | l.                                   | €.             | 8 1                                               | T                             | -                        | , -                                         |                                                                                      |                                                                    |                            |                                |
| Positions                                         | (1/1)                                     |                            |                                              |                               |                                      |                |                                                   |                               |                          |                                             |                                                                                      |                                                                    |                            |                                |
|                                                   |                                           | Net                        | Buy                                          | Sell                          |                                      | Net            | 0pen                                              | Clos                          | ed                       | Total                                       |                                                                                      | Account                                                            | 0pe                        | n                              |
| Syl                                               | mbol (                                    | luantity                   | Quantity                                     | Quantity                      | Last Price                           | Change<br>3.75 | Profit/Loss                                       | Profit/                       | LOSS                     | Profit/Loss                                 | Account PST-000011-                                                                  | 500562 50                                                          | Profit/Lo                  | ss Qt                          |
|                                                   |                                           |                            |                                              |                               |                                      |                |                                                   |                               |                          |                                             |                                                                                      |                                                                    |                            |                                |
|                                                   |                                           |                            |                                              |                               |                                      |                |                                                   |                               |                          |                                             |                                                                                      |                                                                    |                            |                                |
| ] Fills                                           | (3/3)                                     |                            |                                              |                               |                                      |                |                                                   |                               |                          |                                             |                                                                                      |                                                                    |                            |                                |
| ] Fills                                           | (3/3)                                     |                            | Exchange                                     | e Buy/                        |                                      |                | Expiration                                        |                               |                          |                                             |                                                                                      | Trade D                                                            | ate                        | [                              |
| Fills                                             | (3/3)<br>Order Nu                         | mber $^{\bigtriangledown}$ | Exchange<br>Order Id                         | e Buy/<br>Sell                | Symb                                 | ol             | Expiration<br>Month                               | Exchange                      | Fill Size                | Fill Price                                  | Fill Time Stamp                                                                      | Trade D<br>(ccyymm                                                 | )ate<br>1dd)               | Acc                            |
| Fills<br>Fill Id<br>1000001<br>1000001            | (3/3)<br>Order Nu<br>1918<br>1917         | mber ♡                     | Exchange<br>Order Id<br>1918<br>1917         | e Buy/<br>Sell<br>B<br>B      | Symb<br>ESU4<br>ESU4                 | ol             | Expiration<br>Month<br>Sep-24<br>Sep-24           | Exchange<br>CME<br>CME        | Fill Size                | Fill Price<br>5505.25<br>5506.00            | Fill Time Stamp<br>2024-07-30 10:26:16<br>2024-07-30 10:25:14                        | Trade D<br>(ccyymm<br>20240730<br>20240730                         | ate<br>add)<br>PST<br>PST  | Acc.<br>T-000<br>T-000         |
| Fills<br>Fill Id<br>1000001<br>1000001<br>1000003 | (3/3)<br>Order Nu<br>1918<br>1917<br>1916 | mber 🗸                     | Exchange<br>Order Id<br>1918<br>1917<br>1916 | e Buy/<br>Sell<br>B<br>B<br>S | Symb<br>ESU4<br>ESU4<br>ESU4         | ol             | Expiration<br>Month<br>Sep-24<br>Sep-24<br>Sep-24 | Exchange<br>CME<br>CME<br>CME | Fill Size<br>5<br>5<br>5 | Fill Price<br>5505.25<br>5506.00<br>5506.75 | Fill Time Stamp<br>2024-07-30 10:26:16<br>2024-07-30 10:25:14<br>2024-07-30 10:24:03 | Trade D<br>(ccyymm<br>20240730<br>20240730<br>20240730<br>20240730 | Pate<br>add)<br>PST<br>PST | Acc<br>T-000<br>T-000<br>T-000 |
| Fills<br>Fill Id<br>1000001<br>1000001<br>1000003 | (3/3)<br>Order Nu<br>1918<br>1917<br>1916 | mber 🗸                     | Exchange<br>Order Id<br>1918<br>1917<br>1916 | e Buy/<br>Sell<br>B<br>B<br>S | Symb<br>ESU4<br>ESU4<br>ESU4         | ol             | Expiration<br>Month<br>Sep-24<br>Sep-24<br>Sep-24 | Exchange<br>CME<br>CME<br>CME | Fill Size<br>5<br>5<br>5 | Fill Price<br>5505.25<br>5506.00<br>5506.75 | Fill Time Stamp<br>2024-07-30 10:26:16<br>2024-07-30 10:25:14<br>2024-07-30 10:24:03 | Trade D<br>(ccyymm<br>20240730<br>20240730<br>20240730             | )ate<br>Idd)<br>PST<br>PST | Acc<br>T-000<br>T-000          |
| Fills<br>Fill Id<br>1000001<br>1000003            | (3/3)<br>Order Nu<br>1918<br>1917<br>1916 | mber 🗸                     | Exchange<br>Order Id<br>1918<br>1917<br>1916 | e Buy/<br>Sell<br>B<br>B<br>S | Symb<br>ESU4<br>ESU4<br>ESU4<br>ESU4 | ol             | Expiration<br>Month<br>Sep-24<br>Sep-24<br>Sep-24 | Exchange<br>CME<br>CME<br>CME | Fill Size<br>5<br>5<br>5 | Fill Price<br>5505.25<br>5506.00<br>5506.75 | Fill Time Stamp<br>2024-07-30 10:26:16<br>2024-07-30 10:25:14<br>2024-07-30 10:24:03 | Trade D<br>(ccyymm<br>20240730<br>20240730<br>20240730             | late<br>Idd)<br>PST<br>PST | Acc<br>T-000<br>T-000<br>T-000 |

As stated above, it is recommended to have backup options for any scenario. PST is not responsible for any losses due to trader and/or platform issues.

# Question 4: How can I manage my risk settings in rTrader?

First, you will need to log into Rithmic's rTrader Pro platform. Once you're logged in then you will want to click on the Trader Dashboard application located in the left hand panel in order to access all of your accounts.

😼 Rithmic Trader Pro [PropShopTrader-Chicago Area] - Schmelzer, Jim (PST-000011) - Trader

#### - 🗆 🗙

File Trade Window Help

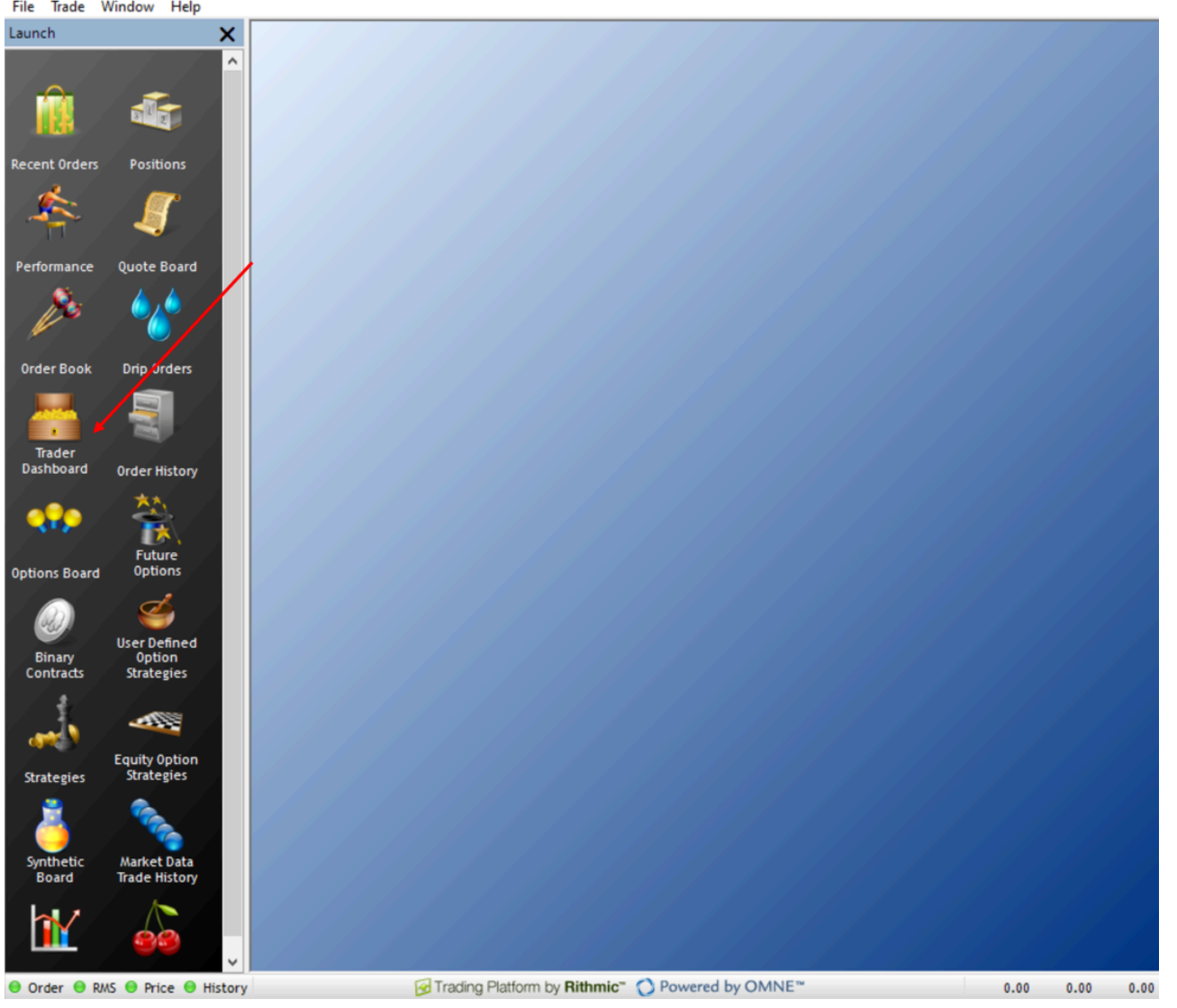

| 3 | PropShopTrader-Chicago | Area : Trader | Dashboard - | PropShopTrader |
|---|------------------------|---------------|-------------|----------------|
|---|------------------------|---------------|-------------|----------------|

| ProgShopTrader (ProgShopTrader (ProgSho | 👬 Trader Dashboard 🛛 🜔 🏡 - 🤧 🧌                                   | 📄 v 💼 v                                                                       |                                                                                                    |
|----------------------------------------------------------------------------------------------------|------------------------------------------------------------------|-------------------------------------------------------------------------------|----------------------------------------------------------------------------------------------------|
| Account         Account Name         Long         Shot         Open         Class do         pit         Account         Cash Gn         Shot         Open         Class do         Shot         Open         Class do         Shot         Open         Shot         Open         Shot         Open         Shot         Open         Shot         Open         Shot         Open         S                                                                                                    | PropShopTrader (PropShopTrade      Accounts ALL      O           | 0 5 0 Alert Me By More Options Lege                                           | end                                                                                                    |
| EST-00011-001         Z         0         0         0         0         0         0         0         0         0         0         0         0         0         0         0         0         0         0         0         0         0         0         0         0         0         0         0         0         0         0         0         0         0         0         0         0         0         0         0         0         0         0         0         0         0         0         0         0         0         0         0         0         0         0         0         0         0         0         0         0         0         0         0         0         0         0         0         0         0         0         0         0         0         0         0         0         0         0         0         0         0         0         0         0         0         0         0         0         0         0         0         0         0         0         0         0         0         0         0         0         0         0         0         0         <                                                                                                    | Long Short<br>Account Account Name Alert State Exposure Exposure | Open Closed Account Cash On<br>Profit/Loss Profit/Loss P&L Balance Hand Allov | Max Working Fill Buy Working Fill Sell Net<br>wable Loss Buy Qty Qty Sell Qty Qty Position Risk Algorithm |
| PST-00011-002       2       0       0       0.00       0.00       50000.00       500000.00       0       0       0       0       0       0       0       0       0       0       0       0       0       0       0       0       0       0       0       0       0       0       0       0       0       0       0       0       0       0       0       0       0       0       0       0       0       0       0       0       0       0       0       0       0       0       0       0       0       0       0       0       0       0       0       0       0       0       0       0       0       0       0       0       0       0       0       0       0       0       0       0       0       0       0       0       0       0       0       0       0       0       0       0       0       0       0       0       0       0       0       0       0       0       0       0       0       0       0       0       0       0       0       0       0       0       0       0       0                                                                                                           | PST-000011-001 PST-000011-001 2 0 0                              | 0.00 0.00 0.00 500000.00 500000.00                                            | 0 0 0 0 0 Allow All                                                                                       |
| PST-00011-003       2       0       0       0.00       0.00       50000.00       0       0       0       0       0       0       0       0       0       0       0       0       0       0       0       0       0       0       0       0       0       0       0       0       0       0       0       0       0       0       0       0       0       0       0       0       0       0       0       0       0       0       0       0       0       0       0       0       0       0       0       0       0       0       0       0       0       0       0       0       0       0       0       0       0       0       0       0       0       0       0       0       0       0       0       0       0       0       0       0       0       0       0       0       0       0       0       0       0       0       0       0       0       0       0       0       0       0       0       0       0       0       0       0       0       0       0       0       0       0       0                                                                                                           | PST-000011-002 PST-000011-002 2 0                                | 0.00 0.00 0.00 500000.00 500000.00                                            | 0 0 0 0 0 Allow All                                                                                       |
| PST-000011-004         PST-000011-005         2         0         0         0.00         0.00         500000.00         500000.00         0         0         0         0         0         0         0         0         0         0         0         0         0         0         0         0         0         0         0         0         0         0         0         0         0         0         0         0         0         0         0         0         0         0         0         0         0         0         0         0         0         0         0         0         0         0         0         0         0         0         0         0         0         0         0         0         0         0         0         0         0         0         0         0         0         0         0         0         0         0         0         0         0         0         0         0         0         0         0         0         0         0         0         0         0         0         0         0         0         0         0         0         0         0         0 <th< td=""><td>PST-000011-003 PST-000011-003 2 0 0</td><td>0.00 0.00 0.00 500000.00 500000.00</td><td>0 0 0 0 0 Allow All</td></th<>                                                                                                    | PST-000011-003 PST-000011-003 2 0 0                              | 0.00 0.00 0.00 500000.00 500000.00                                            | 0 0 0 0 0 Allow All                                                                                       |
| PST-000011-005 2 0 0 0.00 0.00 500000.00 500000.00 0 0 0                                                                                                    | PST-000011-004 PST-000011-004 2 0 0                              | 0.00 0.00 0.00 500000.00 500000.00                                            | 0 0 0 0 Allow All                                                                                         |
|                                                                                                    | PST-000011-005 PST-000011-005 2 0 0                              | 0.00 0.00 0.00 500000.00 500000.00                                            | 0 0 0 0 Allow All                                                                                         |
|                                                                                                    |                                                                  |                                                                               |                                                                                                    |
|                                                                                                    |                                                                  |                                                                               | · · · · · · · · · · · · · · · · · · ·                                                                     |

- 🗆 ×

Next, right click on the account that you want to update and choose the View Risk Parameters option. This will take you to a screen where you can update the risk settings for your account.

| 0 | View Risk Parameters            | Ctrl+E |
|---|---------------------------------|--------|
|   | View Account SMAC Products      |        |
| 6 | View IB SMAC Products           |        |
| â | View FCM SMAC Products          |        |
| 0 | View Account No Trade Symbol    | s      |
| 0 | View IB No Trade Symbols        |        |
| 0 | View FCM No Trade Symbols       |        |
| â | Recent Orders                   | Ctrl+0 |
| 3 | View Positions                  | Ctrl+P |
| 4 | Order History                   |        |
|   | Show separators in numbers      |        |
|   | Round to whole numbers          |        |
|   | Show account summary            |        |
|   | Enable Liquidating Only (FCM)   |        |
|   | Enable Liquidating Only (IB)    |        |
|   | Enable Liquidating Only (Trader | )      |
| 2 | Order Book                      | Ctrl+B |
| - | Options Board                   |        |
| * | Future Options                  |        |
|   | Future Strategies               |        |
|   | Equity Option Strategies        |        |
|   | Place Order                     |        |
|   |                                 |        |
| × | Pull Working Orders             |        |

When the Risk Parameters screen appears, make sure you choose the Risk Parameters set by the Trader tab located near the top of the screen.

| 😼 PropShopTra  | der-Chicago Area : Vi | iew Risk Paramete | rs - PST-000011-001 (  | Allow All)          |             |                            |                        |                           |                      | - 0                   | $\times$ |
|----------------|-----------------------|-------------------|------------------------|---------------------|-------------|----------------------------|------------------------|---------------------------|----------------------|-----------------------|----------|
| 🚫 Risk         | Parameters            | 1. %              | s 🔒 👔                  | <b>T</b> - 💼 -      |             |                            |                        |                           |                      |                       |          |
| -Hisk          | Faranneiers           |                   |                        |                     |             |                            |                        |                           |                      |                       |          |
| Risk Parameter | s set by the FCM Adm  | ninistrator Ri    | sk Parameters set by t | he IB Administrator | Risk Par    | ameters set by             | the Trader             |                           | _                    |                       |          |
|                | No Trading From       | No Trading To     | Auto                   |                     | /           | Auto Liquida <sup>Ji</sup> | im Schmelzer (jschmel: | zer@welira.com) is signed | in Auto Liquidate At | Liquidate Only On     |          |
| Account        | (HH:mm:ss)            | (HH:MM:SS)        | Liquidate              | Auto Liquidate Cr   | iteria      | Inreshold                  | Min Account Bala       | nce when traiting         | (HH:mm:ss)           | Auto Liquidate        |          |
|                |                       |                   |                        | /                   |             |                            |                        |                           |                      |                       | 1        |
|                | No. Too dia a France  | No. 750 dia 10    |                        |                     |             |                            |                        |                           |                      |                       |          |
| Product        | (HH:mm:ss)            | (HH:mm:ss)        | (HH:mm:ss)             |                     |             |                            |                        |                           |                      |                       | <b>^</b> |
| 10Y            |                       |                   |                        |                     |             |                            |                        |                           |                      |                       |          |
| 6A             |                       |                   |                        |                     |             |                            |                        |                           |                      |                       |          |
| 6B             |                       |                   |                        |                     |             |                            |                        |                           |                      |                       |          |
| 6C             |                       |                   |                        |                     |             |                            |                        |                           |                      |                       |          |
| 6E             |                       |                   |                        |                     |             |                            |                        |                           |                      |                       |          |
| 6N             |                       |                   |                        |                     |             |                            |                        |                           |                      |                       |          |
| 65             |                       |                   |                        |                     |             |                            |                        |                           |                      |                       |          |
| CL             |                       |                   |                        |                     |             |                            |                        |                           |                      |                       |          |
| EMD            |                       |                   |                        |                     |             |                            |                        |                           |                      |                       |          |
| ES             |                       |                   |                        |                     |             |                            |                        |                           |                      |                       |          |
| GC             |                       |                   |                        |                     |             |                            |                        |                           |                      |                       |          |
| GF             |                       |                   |                        |                     |             |                            |                        |                           |                      |                       |          |
| HE             |                       |                   |                        |                     |             |                            |                        |                           |                      |                       |          |
| HG             |                       |                   |                        |                     |             |                            |                        |                           |                      |                       |          |
| но             |                       |                   |                        |                     |             |                            |                        |                           |                      |                       |          |
| LE             |                       |                   |                        |                     |             |                            |                        |                           |                      |                       |          |
| M2K            |                       |                   |                        |                     |             |                            |                        |                           |                      |                       |          |
| M6A            |                       |                   |                        |                     |             |                            |                        |                           |                      |                       |          |
| M6E            |                       |                   |                        |                     |             |                            |                        |                           |                      |                       |          |
| MBT            |                       |                   |                        |                     |             |                            |                        |                           |                      |                       | -        |
|                |                       |                   |                        |                     |             |                            |                        |                           |                      | Cancel OK             | Apply    |
| 😑 Order 😑 RMS  | 😑 Price 😑 History     |                   |                        | 🔂 Trading Platform  | by Rithmic" | Powered by                 | OMNE™                  |                           | Mon, Jul 29          | , 2024 09:02:54 am ED | T-0.613s |

Next, you will want to fill out the fields that follow to the right of your Account number. You will need to know what Auto Liquidate Criteria selection should be and you can use the following options:

- **Minimum Account Balance:** If the account balance falls below the value in Auto Liquidate Criteria, then the account is liquidated. Note that editing the cash on hand can cause the account value to fall to a level where Auto Liquidate is triggered.
- **Percentage of Cash on Hand Lost:** If the value of loss for the account as a percentage of the Cash on Hand is greater than the value in Auto Liquidate Criteria, then the account is liquidated. Note that editing the cash on hand can cause the account value to fall to a level where Auto Liquidate is triggered.
- **Percentage of Margin Reserved Lost:** Specifies an amount, in percent, of Margin, which when lost causes the account to be liquidated. Only applies to accounts which use margin.
- Loss Limit: If the value of loss is greater than the value in Auto Liquidate Criteria, then the account is liquidated.
- **Trailing Minimum Account Balance:** Trailing Minimum Account Balance is Account Balance Liquidate Threshold. If the account balance increases, Trailing Minimum Account Balances increases proportionally. If the account balance falls below the trailing minimum account balance, the account is liquidated.
- Limited Trailing Minimum Account Balance: For "Limited Trailing Minimum Account Balance" criteria, they Trailing Minimum Account Balances does not increase more than the Max Min Account Balance specified in the field Auto Liquidate Max Min Account Balance.
- **Multiple Simultaneous Criteria:** PLEASE NOTE: If using Multiple Simultaneous Criteria and both Limited Trailing Minimum Account Balance are enabled, then only Limited Trading Minimum Account Balance is respected and Trailing Minimum Account Balance is ignored.

Once you have chosen your preferred Auto Liquidate feature, fill out the required information that follows.

| 😼 PropShopTrac        | er-Chicago Area : Vie         | ew Risk Paramete            | ers - PST-000011-0 | 001 (Allow All)               |                      |                             |                                           |                                  |                                 | - 🗆                                 | $\times$  |
|-----------------------|-------------------------------|-----------------------------|--------------------|-------------------------------|----------------------|-----------------------------|-------------------------------------------|----------------------------------|---------------------------------|-------------------------------------|-----------|
| 🚫 Risk                | Parameters                    | l. 9                        | s - 🔒 👔            | 🖬 - 💼 -                       |                      |                             |                                           |                                  |                                 |                                     |           |
|                       |                               | ~                           |                    |                               |                      |                             |                                           |                                  |                                 |                                     |           |
| Risk Parameters       | set by the FCM Adm            | inistrator R                | isk Parameters set | t by the IB Administrator     | Risk Pa              | rameters set by t           | he Trader                                 |                                  |                                 |                                     |           |
| Account               | No Trading From<br>(HH:mm:ss) | No Trading To<br>(HH:mm:ss) | Auto<br>Liquidate  | Auto Liquidate C              | riteria              | Auto Liquidate<br>Threshold | Auto Liquidate Max<br>Min Account Balance | Ignore Open P&L<br>When Trailing | Auto Liquidate At<br>(HH:mm:ss) | Liquidate Only On<br>Auto Liquidate |           |
| Ø PST-000011-001      |                               |                             |                    |                               | ~                    |                             |                                           |                                  |                                 |                                     |           |
|                       |                               |                             |                    | Minimum Account Balance       |                      |                             |                                           |                                  |                                 |                                     |           |
| /                     | No Trading From               | No Trading To               | Auto Liquidat      | Percentage of Cash on Hand    | Lost                 |                             |                                           |                                  |                                 |                                     | Ŀ         |
| Product 10Y           | (HH:mm:ss)                    | (HH:mm:ss)                  | (HH:mm:ss          | Loss Limit                    | red Lost             |                             |                                           |                                  |                                 |                                     |           |
| 6A                    |                               |                             |                    | Trailing Minimum Account Ba   | ance<br>ount Balance |                             |                                           |                                  |                                 |                                     |           |
| 6B                    |                               |                             |                    | Multiple Simultaneous Criteri | a                    |                             |                                           |                                  |                                 |                                     |           |
| 6C                    |                               |                             |                    |                               |                      | -                           |                                           |                                  |                                 |                                     |           |
| 6E                    |                               |                             |                    |                               |                      |                             |                                           |                                  |                                 |                                     |           |
| 6N                    |                               |                             |                    |                               |                      |                             |                                           |                                  |                                 |                                     |           |
| 65                    |                               |                             |                    |                               |                      |                             |                                           |                                  |                                 |                                     |           |
| CL                    |                               |                             |                    |                               |                      |                             |                                           |                                  |                                 |                                     | -         |
| EMD                   |                               |                             |                    |                               |                      |                             |                                           |                                  |                                 |                                     |           |
| ES                    |                               |                             |                    |                               |                      |                             |                                           |                                  |                                 |                                     |           |
| GE                    |                               |                             |                    |                               |                      |                             |                                           |                                  |                                 |                                     |           |
| HE                    |                               |                             |                    |                               |                      |                             |                                           |                                  |                                 |                                     |           |
| HG                    |                               |                             |                    |                               |                      |                             |                                           |                                  |                                 |                                     |           |
| но                    |                               |                             |                    |                               |                      |                             |                                           |                                  |                                 |                                     |           |
| LE                    |                               |                             |                    |                               |                      |                             |                                           |                                  |                                 |                                     |           |
|                       |                               |                             |                    |                               |                      |                             |                                           |                                  |                                 |                                     |           |
| M6E                   |                               |                             |                    |                               |                      |                             |                                           |                                  |                                 |                                     |           |
| MBT                   |                               |                             |                    |                               |                      |                             |                                           |                                  |                                 |                                     |           |
|                       |                               |                             |                    |                               |                      |                             |                                           |                                  |                                 | Cancel OK                           | Apply     |
| \varTheta Order 😑 RMS | \varTheta Price 😑 History     |                             |                    | Trading Platform              | by Rithmic"          | O Powered by                | OMNE <sup>™</sup>                         |                                  | Mon, Jul 29                     | , 2024 09:05:00 am ED               | T -0.612s |

**IMPORTANT NOTE!** Make sure to use the correct criteria that suits you and that you set up the criteria correctly. PST will not be held responsible for any inputs that the trader uses in their risk management settings.

Connection Issues and Troubleshooting in Rithmic's rTrader:

Log in issues:

If you are having problems logging into Rithmic's rTrader program then make sure you are logging in with the fields below:

Username: Your PST Username Password: Your PST Password System: PropShopTrader Gateway: Chicago Area

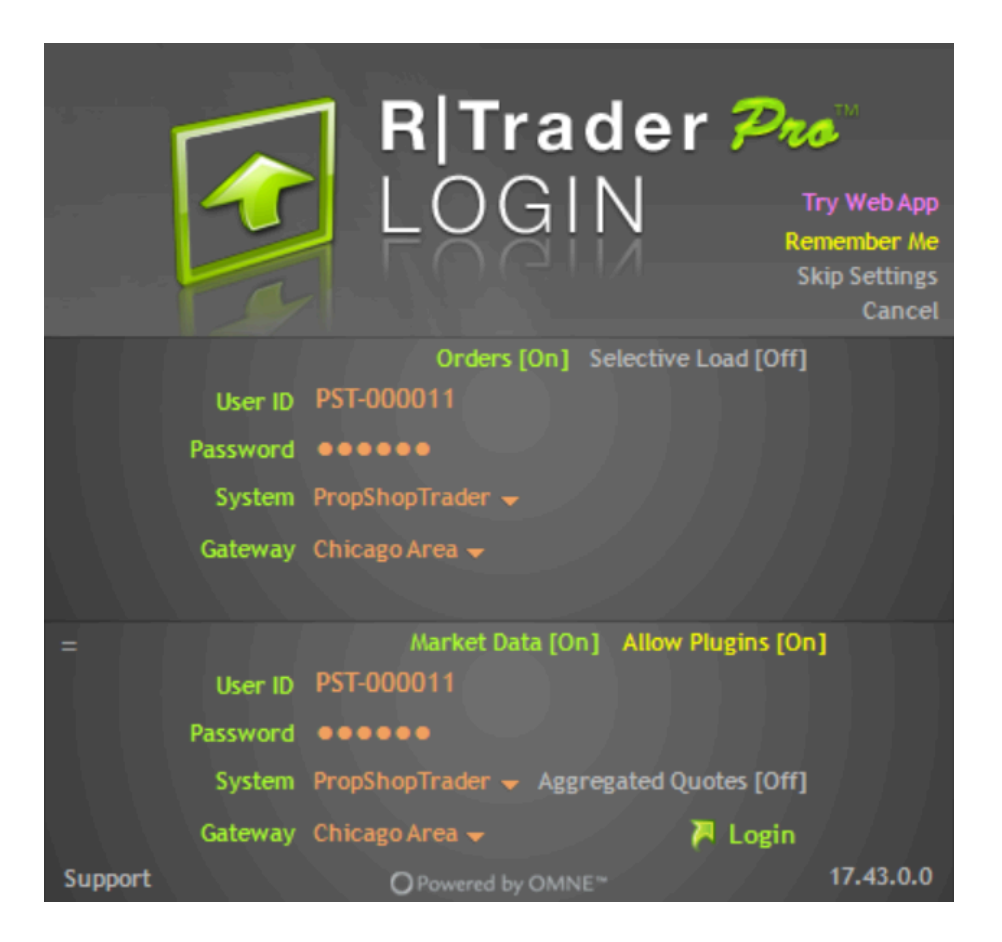

Then log into the platform. If this is your first time logging into the platform with your new credentials then you will need to read and agree to two sets of Rithmic's agreement terms in order for your data connection to work.

If you believe your credentials are correct but you still have problems logging into the platform, then first close out rTrader's sign in screen, then close down your main trading platform if it's not rTrader, and clear the cache from your main trading platform. You also may want to restart the computer after clearing your cache to make sure everything is reset. Then you can try and log in again.

If you still have problems then please reach out to PST support with your information so we can track down the problem.

If you need to know where and how to install Rithmic's rTrader platform, then you can find the Connection Guide HERE (Insert connection guide link when ready)

**Important Note**: Your Rithmic data feed WILL NOT WORK if you do not sign the two agreements when you first log into rTrader. Make sure that you have agreed to Rithmic's agreements and disclosures first before reaching out for help in trying to get data into your trading platform.

### How do I find the correct ticker to use in rTrader?

If you are having trouble finding the correct instrument code to use in Rithmic's rTrader platform, then you can do the following to find your desired ticker.

First, choose the Order Book Application on the far left hand side of the platform.

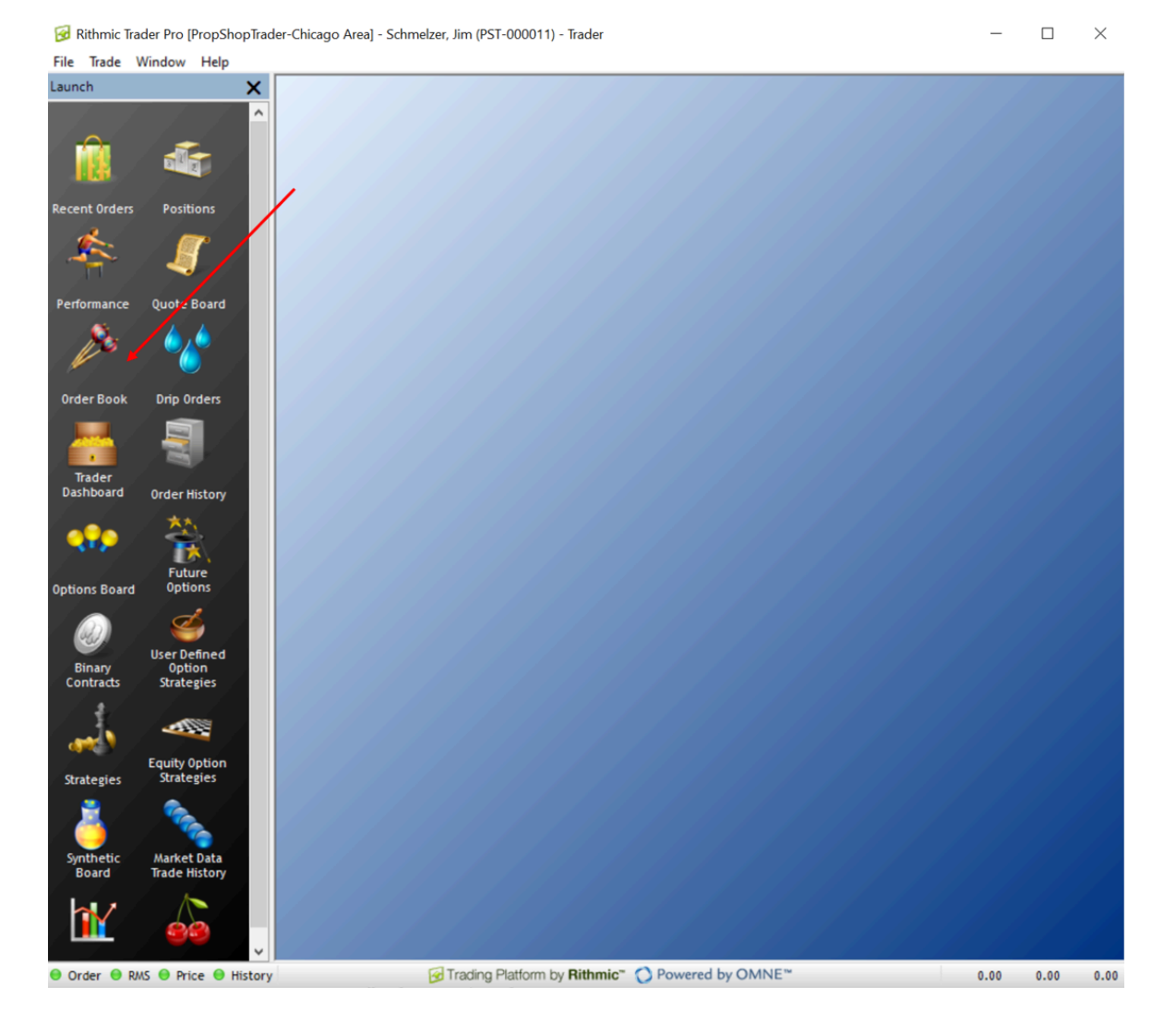

Next, double click within the currently blank Symbol.Exchange line which will bring up a new Add Symbol page.

| 😼 PropShop    | Trader-Chicago     | Area : O | rder B                                                                                                    | ook     |        |                  | _         |        |            | $\times$ |  |
|---------------|--------------------|----------|----------------------------------------------------------------------------------------------------|---------|--------|------------------|-----------|--------|------------|----------|--|
| s Or          | <b>der</b> Book    |          | <b>•</b>                                                                                                    | ₽.      | - 5    | 6 1              | I         | •      | <b>a</b> , | •        |  |
| Orde          | r Book             |          |                                                                                                    |         |        |                  |           |        |            |          |  |
| Symbol.Exchar | nge                | Acco     | unt                                                                                                    |         |        |                  | Qty (D    | efault | is 0)      | _        |  |
|               |                    |          |                                                                                                    |         |        | ~                | 10        | 20     | 50         | Set      |  |
| Position      | Total P&L<br>(CUR) | Avg 0    | Avg Open Fill Avg Open Fill Av |         | B      | ccount<br>alance | 1         | 2      | 5          | Def      |  |
| Bracket/000   | Order Defaults     | Options  | TRO                                                                                                    | hart    | Link ( | Irdam            | Cle       | ar     | 0          | ÷        |  |
| bracket/ 000  | Under Deladits     | options  | 100                                                                                                    | .11011  | S      | rueis            |           |        | Tra        | de 📕     |  |
| Total P&L     | QP - Quantity      | Open 0   | rders                                                                                                    | Bid S   | ize M  |                  | Т         | Ask Si | ze Volu    | ume      |  |
| Reverse Po:   | s Buy Mar          | ket      | Can                                                                                                    | icet Al |        | Sett M           | larket    | Cr     | nct All 8  | t Fitn   |  |
| Reverse Po:   | Buy Mar            | ket      | Can                                                                                                    | icel Al |        | Sell M           | larket    | Cr     | nd All 8   | Fltn     |  |
| 😑 Order 😑 F   | WS 😑 Price 😑       | History  |                                                                                                    |         |        | Mon, J           | ul 29, 20 | 24 09: | 13:27 a    | m EDT    |  |

| 🐼 Add Symbol   |                 |             |          |         | _          |             | $\times$ |
|----------------|-----------------|-------------|----------|---------|------------|-------------|----------|
| 🚺 Add Symbol   |                 |             |          |         |            |             |          |
| ⊡- Exchange    | All Instruments |             |          |         |            |             |          |
|                |                 |             |          |         |            |             |          |
| COMEX          |                 |             |          |         |            |             |          |
| NYMEX          |                 |             |          |         |            |             |          |
|                |                 |             |          |         | Instrument | Expiration  |          |
| <u>⊕</u> . SYN | Symbol          | Description | Exchange | Product | lype (1)   | — Month (2) |          |

Then, you can either start typing the market you are looking for within the blank line under the All Instruments link in the right hand side of the screen or you can search through the exchanges on the left hand side of the screen.

For example, if you were looking for S&P 500 futures, then you can either write S&P 500 within the blank link on the right hand side of the screen or choose CME from the left hand side of the screen and find E-mini S&P 500.

| Add Symbol                     |                             |                               |          |         |               |          |
|--------------------------------|-----------------------------|-------------------------------|----------|---------|---------------|----------|
| nge                            | All Instruments             | PR                            |          |         |               |          |
| от                             | Actinadumenta under CMC     | , ES - E-Milli SP 500         |          |         |               |          |
| E                              | E-Mini S&P 500              |                               | -9       |         |               |          |
| 6A - Australian Dollar         |                             |                               |          |         |               |          |
| 6B - British Pound             | 5652 results (1.44 seconds) |                               |          |         |               |          |
| 6C - Canadian Dollar           | /                           |                               |          |         | Instrument    | Expirati |
| 6E - Euro Fx                   | Symbol                      | Description                   | Exchange | Product | Type (1)      | △ Month  |
| 6J - Japanese Yen              | ES                          | Front Month for ES - ESU4.CME | CME      | ES      | Future        | Sep-24   |
| 6M - Mexican Peso              | ESU4                        | E-Mini S&P 500                | CME      | ES      | Future        | Sep-24   |
| 6N - New Zealand Dollar        | ESZ4                        | E-Mini S&P 500                | CME      | ES      | Future        | Dec-24   |
| 65 - Swiss Franc               | ESH5                        | E-Mini S&P 500                | CME      | ES      | Future        | Mar-25   |
| F7 - F-Mini Furo Fx            | ESM5                        | E-Mini S&P 500                | CME      | ES      | Future        | Jun-25   |
| EMD - E-Mini S&P Mide an 400   | ESU5                        | E-Mini S&P 500                | CME      | ES      | Future        | Sep-25   |
| FR. F. Wei COD 500             | ESZ5                        | E-Mini S&P 500                | CME      | ES      | Future        | Dec-25   |
| ES - E-MINI SEP JOU            | ESH6                        | E-Mini S&P 500                | CME      | ES      | Future        | Mar-26   |
| GE - Eurodollar                | ESM6                        | E-Mini S&P 500                | CME      | ES      | Future        | Jun-26   |
| GF - E-Livestock Feeder Cattle | ESU6                        | E-Mini S&P 500                | CME      | ES      | Future        | Sep-26   |
| HE - Lean Hog                  | ESZ6                        | E-Mini S&P 500                | CME      | ES      | Future        | Dec-26   |
| J7 - E-Mini Japanese Yen       | ESH7                        | E-Mini S&P 500                | CME      | ES      | Future        | Mar-27   |
| LE - E-Livestock Live Cattle   | ESM7                        | E-Mini S&P 500                | CME      | ES      | Future        | Jun-27   |
| NQ - E-Mini Nasdaq-100         | ESU7                        | E-Mini S&P 500                | CME      | ES      | Future        | Sep-27   |
| RF - Euro Fx/Swiss Franc       | ESZ7                        | E-Mini S&P 500                | CME      | ES      | Future        | Dec-27   |
| SP - S&P 500                   | ESH8                        | E-Mini S&P 500                | CME      | ES      | Future        | Mar-28   |
| All Products                   | ESM8                        | E-Mini S&P 500                | CME      | ES      | Future        | Jun-28   |
| MEX                            | ESU8                        | E-Mini S&P 500                | CME      | ES      | Future        | Sep-28   |
| IRX                            | ESZ8                        | E-Mini S&P 500                | CME      | ES      | Future        | Dec-28   |
| MEX                            | ESH9                        | E-Mini S&P 500                | CME      | ES      | Future        | Mar-29   |
|                                | ESM9                        | E-Mini S&P 500                | CME      | ES      | Future        | Jun-29   |
| FE                             | ESU9                        | E-Mini S&P 500                | CME      | ES      | Future        | Sep-29   |
|                                | ESU4 C1100                  | E-Mini S&P 500                | CME      | ES      | Future Option | Sep-24   |
| •                              | ESU4 C1400                  | E-Mini S&P 500                | CME      | ES      | Future Option | Sep-24   |
|                                | ESU4 C2500                  | E-Mini S&P 500                | CME      | ES      | Future Option | Sep-24   |
|                                | ESU4 C3150                  | E-Mini S&P 500                | CME      | ES      | Future Option | Sep-24   |
|                                | ESU4 C3350                  | E-Mini S&P 500                | CME      | ES      | Future Option | Sep-24   |
|                                | ESU4 C3450                  | E-Mini S&P 500                | CME      | ES      | Future Option | Sep-24   |
|                                | ESU4 C3750                  | E-Mini S&P 500                | CME      | ES      | Future Option | Sep-24   |
|                                | ESU4 C4575                  | E-Mini S&P 500                | CME      | ES      | Future Option | Sep-24   |
|                                | ESU4 C4750                  | E-Mini S&P 500                | CME      | ES      | Future Option | Sep-24   |
|                                | ESU4 C4760                  | E-Mini S&P 500                | CME      | ES      | Future Option | Sep-24   |
|                                | ESU4 C4780                  | E-Mini S&P 500                | CME      | ES      | Future Option | Sep-24   |
|                                | ESU4 C4830                  | E-Mini S&P 500                | CME      | ES      | Future Option | Sep-24   |
|                                | ESU4 C4890                  | E-Mini S&P 500                | CME      | ES      | Future Option | Sep-24   |
|                                | ESU4 C4925                  | E-Mini S&P 500                | CME      | ES      | Future Option | Sep-24   |
|                                | ESU4 C4940                  | E-Mini S&P 500                | CME      | ES      | Future Option | Sep-24   |
|                                |                             |                               |          |         |               |          |

You can do this with any traded instrument available within the Rithmic rTrader platform.

Question 5: How do I trade my account using the Order Book in rTrader platform?

Rithmic's rTrader offers a lot of optionality when placing trades and risk management plans and the Order Book is a great way to get started.

If you want to use the Order Book, then first choose the Order Book application from the left hand side of the platform.

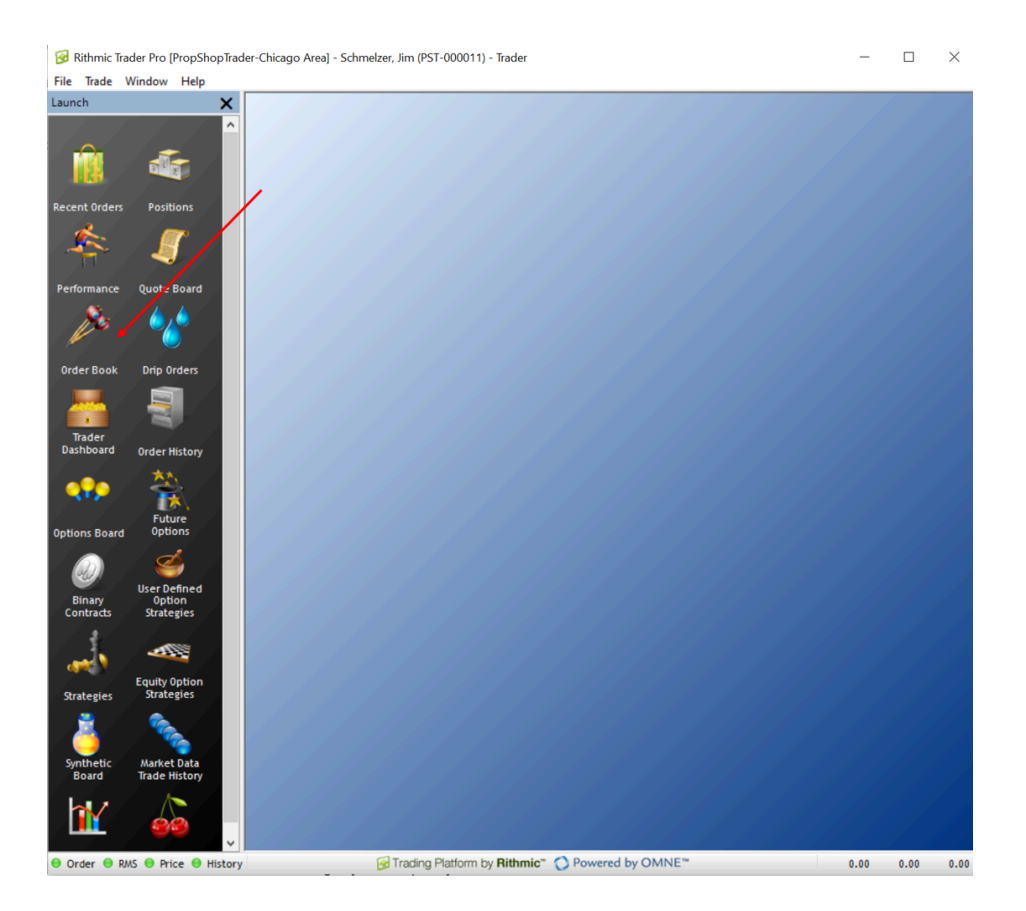

Next, enter in your symbol within the Symbol.Exchange section of the Order Book. If you don't know your symbol or don't know how to find your symbol within the platform, then please refer to the "How do I find the correct ticker to use in rTrader?" (Insert Link) section in the FAQ.

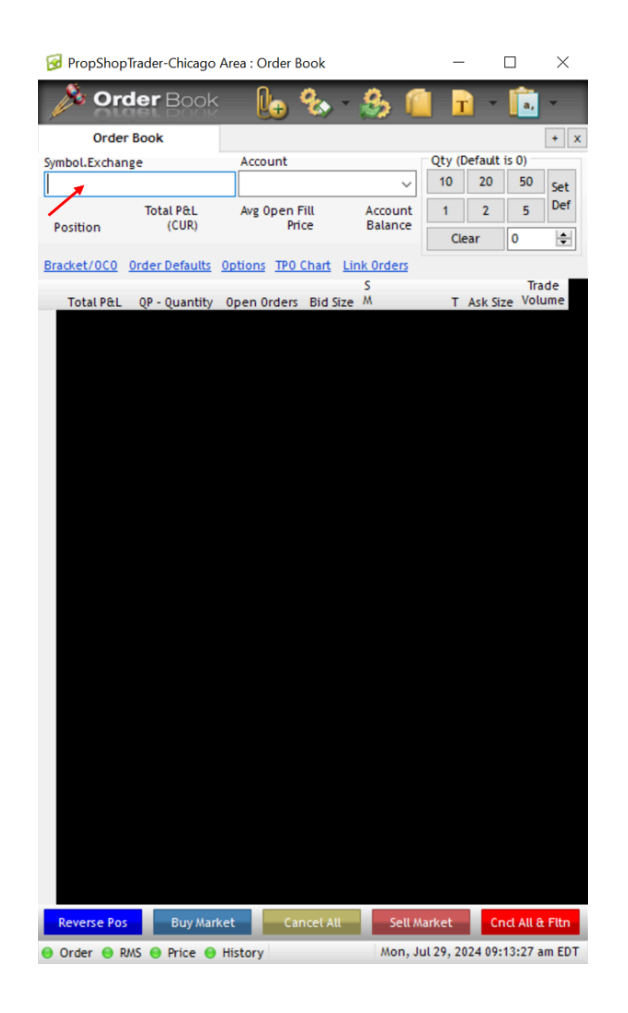

Then, you will want to choose the account in which you want to place the trade. If you are using a trade copier and want this trade to be copied across all of your accounts, then make sure you choose the Leader account as the account that you want to place the trade in and then make sure your copied trades are copied appropriately.

| 😼 PropShoj        | pTrader-Chicago | Area : Or      | der Boo        | k - ES        | U4.C        | ME           | -         |          |            | $\times$ |  |
|-------------------|-----------------|----------------|----------------|---------------|-------------|--------------|-----------|----------|------------|----------|--|
| / Or              | <b>der</b> Book | l              | <del>.</del> 9 | ۰<br>۱        | 3           | 5 1          |           | <u> </u> | <b>a</b> , | -        |  |
| ESU               | 4.CME           |                |                |               |             |              |           |          |            | + x      |  |
|                   |                 |                |                |               |             |              | Qty (     | Default  | is 0)      |          |  |
| E-Mini S&P        | 500             | 📕 PS           | T-000011       | 1-001 (       | PST-        | 00001        | 10        | 20       | 20 50      |          |  |
|                   | Total P&L       | Ave 0          | pen Fill       |               | Ac          | count        | 1         | 2        | 5          | Def      |  |
| Position          | (USD)           |                | Price          |               | Ba          | lance        |           | -        | -          |          |  |
|                   |                 |                |                | 50            | 000         | 0.00         | Ci        | ear      | U          |          |  |
| Bracket/0C0       | Order Defaults  | <u>Options</u> | TPO Cha        | art <u>Li</u> | <u>nk 0</u> | <u>rders</u> |           |          |            |          |  |
| Total P&L         |                 |                |                |               | S           | 17693        | 0         |          | Tra        | ade      |  |
| (030)             | QP - Quantity   | Open 0         | rders B        | 1d Size       | m           | +15.0        | 0 I<br>50 | ASK SI   | 2e V00     | ume      |  |
|                   |                 |                |                |               |             | 5518.        | 25        | 1        | 14         |          |  |
|                   |                 |                |                |               |             | 5518.        | 00        | 1        | 08         |          |  |
|                   |                 |                |                |               |             | 5517.        | 75        | 2        | 49         |          |  |
|                   |                 |                |                |               |             | 5517.        | 50        | 2        | 48         |          |  |
|                   |                 |                |                |               |             | 5517.        | 25        | 2        | 47         |          |  |
|                   |                 |                |                |               |             | 5517.        | 00        | 1        | 07         |          |  |
| _                 |                 |                |                |               |             | 5516.        | 75        |          | 91         |          |  |
|                   |                 |                |                |               |             | 5516.        | 50        | 1        | 01         |          |  |
| _                 |                 |                |                |               |             | 5516.        | 10        |          | 93         |          |  |
|                   |                 |                |                |               |             | 5515.        | 75        |          | 81         |          |  |
|                   |                 |                |                |               |             | 5515.        | 50        |          | 70         |          |  |
|                   |                 |                |                |               |             | 5515.        | 25        |          | 63         |          |  |
|                   |                 |                |                |               |             | 5515.        | 00        |          | 64         |          |  |
| _                 |                 |                |                |               |             | 5514.        | 75        |          | 72         |          |  |
|                   |                 |                |                |               |             | 5514.        | 50        |          | 67         |          |  |
| <u> </u>          |                 |                |                |               |             | 5514.        | 25        |          | 54         |          |  |
|                   |                 |                |                | 50            |             | 5513         | 75        |          | 10         |          |  |
|                   |                 |                |                | 69            |             | 5513.        | 50        |          | 10         |          |  |
|                   |                 |                |                |               |             | 5513.        | 25        |          |            |          |  |
|                   |                 |                |                |               |             | 5513.        | 00        |          |            |          |  |
|                   |                 |                |                |               |             | 5512.        | 75        |          |            |          |  |
|                   |                 |                |                | 92            |             | 5512.        | 50        |          |            |          |  |
| _                 |                 |                |                | 107           |             | 5512.        | 25        |          | - 84       |          |  |
|                   |                 |                |                | 106           |             | 5512.        | JU<br>76  |          | 10         |          |  |
|                   |                 |                |                | 90            |             | 5511         | 50        |          |            |          |  |
|                   |                 |                |                | 110           |             | 5511.        | 25        |          |            |          |  |
|                   |                 |                |                |               |             | 5511.        | 00        |          |            |          |  |
|                   |                 |                |                | 244           |             | 5510.        | 75        |          |            |          |  |
|                   |                 |                |                |               |             | 5510.        | 50        |          |            | -        |  |
| Reverse Po        | s Buy Mar       | ket            | Cance          | el All        |             | Sell M       | arket     | C        | ncl All 8  | t Fltn   |  |
| \varTheta Order 🔘 | RMS 🔴 Price 🔴   | History        | Or             | ben           |             | Mon, J       | ul 29, 2  | 024 09   | :17:50     | am EDT   |  |

Then, you will want to update the quantity field with the quantity that you want to trade. The initial default is zero. If you update the quantity and don't hit the Set Def button on the far right, then the quantity will go back to zero once you place the trade. However, if you update the quantity to 5 and then hit the Set Def button, then your default quantity going forward will be 5. You can always reset it back to zero by choosing zero and hitting the Set Def button.

| 😼 PropShop  | oTrader-Chicago | Area : Or | der Book   | ESU4.   | CME     | _          | l        |            | $\times$ |
|-------------|-----------------|-----------|------------|---------|---------|------------|----------|------------|----------|
| s Or        | <b>der</b> Book | 0         | • %        | • 🛔     | 31      | I          | •        | <b>a</b> , | ×        |
| ESU         | 4.CME           |           |            |         |         |            |          |            | + x      |
|             |                 |           |            |         |         | Qty (D     | efault i | s 0)       | _        |
| E-Mini S&P  | 500             | PS        | T-000011-0 | 01 (PST | -00001  | 10         | 20       | 50         | Set      |
|             | Total P&L       | Avg 0     | pen Fill   | A       | ccount  | 1          | 2        | 5          | Def      |
| Position    | (USD)           |           | Price      | 5000    | Balance | Cle        | ar       | 0          | I\$I     |
| Bracket/000 | Order Defaults  | Options   | TPO Chart  | Link    | Orders  |            |          |            |          |
| Total P&L   | order belauto   | options   | TPO CHart  | S       | 1769    | 20         |          | Tra        | de I     |
| (USD)       | QP - Quantity   | Open O    | rders Bid  | Size M  | +15.0   | <u>ю т</u> | Ask Siz  | e Volu     | me       |
| _           |                 |           |            |         | 5518.   | 50         |          | 1          |          |
|             |                 |           |            |         | 5518.   | 25         | 11       | 4          |          |
|             |                 |           |            |         | 5518.   | 00         | 10       | 8          |          |
|             |                 |           |            |         | 5517.   | 75         | 24       | 9          |          |
|             |                 |           |            |         | 5517.   | 50         | 24       | 8          |          |
|             |                 |           |            |         | 5517.   | 25         | 24       | 7          |          |
| _           |                 |           |            |         | 5516.   | 75         |          | 1          |          |
|             |                 |           |            |         | 5516.   | 50         | 10       | 1          |          |
|             |                 |           |            |         | 5516.   | 25         |          | 3          |          |
|             |                 |           |            |         | 5516.   | 00         |          | 8          |          |
|             |                 |           |            |         | 5515.   | 75         |          | 1          |          |
|             |                 |           |            |         | 5515.   | 50         |          | 0          |          |
|             |                 |           |            |         | 5515.   | 25         |          | 3          |          |
|             |                 |           |            |         | 5515.   | 00         | 6        | 4          |          |
|             |                 |           |            |         | 5514.   | /5         |          | 2          | _        |
| _           |                 |           |            |         | 5514.   | 25         | 5        | 4          |          |
| <b>&gt;</b> |                 |           |            | 11      | 5514.   | 00         |          |            |          |
|             |                 |           |            | 50      | 5513.   | 75         |          |            |          |
|             |                 |           |            | 69      | 5513.   | 50         |          |            |          |
|             |                 |           |            | 80      | 5513.   | 25         |          |            |          |
|             |                 |           |            | 67      | 5513.   | 00         |          |            |          |
|             |                 |           |            | 72      | 5512.   | 75         |          | 88         |          |
| -           |                 |           |            | 92      | 5512.   | 50         |          | 10         |          |
| _           |                 |           |            | 107     | 5512.   | 25         |          | 11         |          |
|             |                 |           |            | 90      | 5511.   | 75         |          | 11         |          |
|             |                 |           |            | 112     | 5511.   | 50         |          |            |          |
|             |                 |           |            | 110     | 5511.   | 25         |          |            |          |
|             |                 |           |            | 99      | 5511.   | 00         |          |            |          |
|             |                 |           |            | 244     | 5510.   | 75         |          |            |          |
|             |                 |           |            | 245     | 5510.   | 50         |          |            | -        |
| Reverse Po  | s Buy Mar       | ket       | Cancel A   | ML      | Sell N  | larket     | Cn       | cl All &   | Fltn     |
| 😑 Order 😑 🛛 | RMS 😑 Price 😑   | History   | Ope        | n       | Mon, J  | ul 29, 20  | 24 09:   | 17:50 a    | m EDT    |

You can always check to see what your default quantity is by looking at the message above the keypad of the Order Book. For example, the image below has the default quantity set to 5. Note that the message above the keypad states Qty (Default is 5).

| 😼 PropShoj         | oTrader-Chicago       | Area : Order | Book - ESI   | J4.CME    | _           |                   | $\times$ |
|--------------------|-----------------------|--------------|--------------|-----------|-------------|-------------------|----------|
| s Or               | <b>der</b> Book       | Ŀ            | <b>%</b> , - | 8 🛯       | T           | - a,              | •        |
| ESU                | 4.CME                 |              |              |           |             |                   | + x      |
|                    |                       |              |              | E         | Qty (Def    | ault is 5) —      |          |
| E-Mini S&P         | 500                   | PST-00       | 0011-001 (F  | PST-00001 | 10          | 20 50             | Set      |
|                    | Total P&L             | Avg Open     | Fill         | Account   | 1           | 2 5               | Def      |
| Position           | (USD)                 | Pr           | ice          | Balance   | Clear       | E                 |          |
|                    |                       |              | 50           | 0000.00   | Clear       | 2                 | •        |
| Bracket/0C0        | Order Defaults        | Options TPO  | Chart Lir    | nk Orders |             |                   |          |
| Total P&L<br>(USD) | OP - Quantity         | Open Orders  | Bid Size     | S 178572  | 2<br>) T As | Tra<br>k Size Vol | ume      |
| (000)              | Qr - Quantity         | openordels   | bid bize     | 5517.5    | 0           | 98                |          |
|                    |                       |              |              | 5517.2    | 5           | 93                |          |
|                    |                       |              |              | 5517.0    | 0           | 108               |          |
|                    |                       |              |              | 5516.7    | 5           | 247               |          |
|                    |                       |              |              | 5516.5    | 0           | 253               |          |
|                    |                       |              |              | 5516.2    | 5           | 251               |          |
|                    |                       |              |              | 5516.0    | 0           | 106               |          |
| _                  |                       |              |              | 5515.7    | 5           | 96                |          |
|                    |                       |              |              | 5515.5    | 0           | 115               |          |
|                    |                       |              |              | 5515.2    | 5           | 89                |          |
|                    |                       |              |              | 5515.0    |             | 92                |          |
| _                  |                       |              |              | 5514.7    | 0           | 71                |          |
| _                  |                       |              |              | 5514.2    | 5           | 65                |          |
| •                  |                       |              |              | 5514.0    | 0           | 69                |          |
| _                  |                       |              |              | 5513.7    | 5           | 73                |          |
|                    |                       |              |              | 5513.5    | 0           | 61                |          |
|                    |                       |              |              | 5513.2    | 5           | 66                |          |
|                    |                       |              | 24           | 5513.0    | 0           |                   |          |
|                    |                       |              | 50           | 5512.7    | 5           |                   |          |
|                    |                       |              | 68           | 5512.5    | 0           |                   |          |
|                    |                       |              | 93           | 5512.2    | 5           |                   |          |
|                    |                       |              | 88           | 5512.0    | 0           |                   |          |
|                    |                       |              | 81           | 5511.7    | 5           | -                 |          |
|                    |                       |              | 82           | 5511.5    | 5           | - H               |          |
|                    |                       |              | 101          | 5511.2    | 0           | -                 |          |
| _                  |                       |              | 152          | 5510.7    | 5           | - H               |          |
|                    |                       |              | 103          | 5510.5    | 0           |                   |          |
|                    |                       |              | 107          | 5510.2    | 5           |                   |          |
|                    |                       |              | 351          | 5510.0    | 0           |                   |          |
|                    |                       |              | 244          | 5509.7    | 5           |                   |          |
|                    |                       |              | 293          | 5509.5    | 0           |                   | 1        |
| Reverse Po         | s Buy Mar             | ket Ca       | incel All    | Sell Ma   | irket       | Cncl All 8        | t Fltn   |
| \varTheta Order 💮  | RMS \varTheta Price 👄 | History      | Open         | Mon, Ju   | 1 29, 2024  | 4 09:20:09        | am EDT   |

Then, you can left click within the Bid Size or Ask Size columns in order to place LIMIT orders in the market. In the example below, there is a b5 at 5202.50 which is a sample order that I placed which is to buy 5 contracts at 5205.50 if the market reaches my level. If I wanted to sell 5 above the current market, then I would left click in the Ask Size column with my order.

| 😼 PropShop  | Trader-Chicago | Area : Order B | ook - ESl        | J4.CME    | _        |           |         | $\times$    |
|-------------|----------------|----------------|------------------|-----------|----------|-----------|---------|-------------|
| Sh Or       | dor Pool       |                | Ô.               | 0 6       |          |           | ÷.      |             |
|             |                |                | <b>* (</b>       | 🐲 🕛       | T        |           | а,      | •           |
| ESU4        | 4.CME          |                |                  |           |          |           |         | + x         |
|             |                |                |                  |           | Qty (D   | efault is | 5)      |             |
| F-Mini S&D  | 500            | PST-000        | 011-001 (6       | ST-00001  | 10       | 20        | 50      | <b>C</b> -1 |
| E-min Sur   | 500            |                |                  |           |          |           |         | Set         |
|             | Total P&L      | Avg Open F     | าแ               | Account   | 1        | 2         | 5       | Dei         |
| Position    | (USD)          | PD             | ce E O           | Balance   | Cle      | ar        | 5       |             |
|             | 0.00           |                | 500              | 000.00    |          |           | -       |             |
| Bracket/0C0 | Order Defaults | Options TPO    | <u>Chart</u> Lir | nk Orders |          |           |         |             |
| Total P&L   |                | 0              | Did Car          | S 266178  | -        | And Con-  | Trac    | te          |
| (050)       | QP - Quantity  | Open Orders    | Bid Size         | m +8.25   |          | Ask Size  | volu    | me          |
| 0.00        | n              |                |                  | 5508.7    | 5        | 106       | 100     |             |
| 0.00        | n              |                |                  | 5508 5    | o        | 00        | -       |             |
| 0.00        | 0              |                |                  | 5508.2    | 5        | 114       |         |             |
| 0.00        | 0              |                |                  | 5508.0    | 0        |           |         |             |
| 0.00        | 0              |                |                  | 5507.7    | 5        | 61        |         |             |
| 0.00        | 0              |                |                  | 5507.5    | 0        | 28        |         |             |
| 0.00        | 0              |                | 38               | 5507.2    | 5        |           |         |             |
| 0.00        | 0              |                | 64               | 5507.0    | 0        |           |         |             |
| 0.0         | 0              |                | 68               | 5506.7    | 5        |           |         |             |
| 0.00        | 0              |                | 61               | 5506.5    | 0        |           |         |             |
| 0.00        | 0              |                | 70               | 5506.2    | 5        |           |         |             |
| 0.00        | 0              |                | 69               | 5506.0    | 0        |           |         |             |
| 0.00        | 0              |                | 80               | 5505.7    | 5        |           |         |             |
| 0.00        | 0              |                | 102              | 5505.5    | 0        |           |         |             |
| 0.00        | 0              |                | 81               | 5505.2    | 5        |           |         |             |
| 0.00        | 0              |                | 92               | 5505.0    | 0        |           |         |             |
| 0.00        | 0              |                | 105              | 5504.7    | 5        |           |         |             |
| 0.00        | 0              |                | 103              | 5504.5    | 0        |           | -       |             |
| 0.00        |                |                | 275              | 5504.2    | 5        |           |         |             |
| 0.00        | 0              |                | 276              | 5504.0    | 0        |           | -       |             |
| 0.00        |                |                | 265              | 5503.7    | 0        |           |         |             |
| 0.00        |                |                | 107              | 5503.5    |          |           |         |             |
| 0.00        | 0              |                | 98               | 5503.2    | 0        |           | h       |             |
| 0.00        | 0              |                | 125              | 5503.0    | 5        |           | H       |             |
| b 0.00      | 0              | b5             | 100              | 5502.7    | 0        |           | n -     |             |
| 0.00        | 0              | 05             | 112              | 5502.2    | 5        |           |         |             |
| 0.00        | 0              |                | 118              | 5502.0    | 0        |           |         |             |
| 0.00        | 0              |                | 109              | 5501.7    | 5        |           | 1       |             |
| 0.00        | 0              |                | 106              | 5501.5    | 0        |           | 1       |             |
| 0.00        | 0              |                | 123              | 5501.2    | 5        |           | 1       |             |
| 0.0         | 0              |                | 133              | 5501.0    | 0        |           |         |             |
| 0           | Dura th        | Lat.           |                  | Callett   | -        |           |         | -           |
| Reverse Pos | Buy Mar        | ket Car        | ncel All         | Sell Ma   | rket     | Cnd       | i All & | Fith        |
| 😑 Order 😑 R | UNS 😑 Price 😑  | History        | Open             | Mon, Ju   | l 29, 20 | 24 09:37  | 7:50 ai | m EDT       |

Note that if I wanted to cancel my order, I could either hit the Cancel All button on the bottom of the Order Book or I could right click on my order within the Open Orders Column of the screen and then hit the red X on the left hand side of the mini pop up window.

| 😼 PropShop   | Trader-Chicago               | Area : Or | der Book   | - ESU4 | 4.CME               | _        |               |          | $\times$  |
|--------------|------------------------------|-----------|------------|--------|---------------------|----------|---------------|----------|-----------|
| orc 🝂        | <b>ler</b> Book              |           | ə 🌜        | • •    | 8 1                 | l        | •             | a,       | ¥         |
| ESU4         | .CME                         |           |            |        |                     |          |               |          | + x       |
|              |                              |           |            |        |                     | Qty (D   | efault i      | is 5)    |           |
| E-Mini S&P 5 | 00                           | PS        | T-000011-0 | 01 (PS | ST-00001            | 10       | 20            | 50       | Cab       |
| e min bar s  |                              |           |            |        |                     |          |               |          | Def       |
|              | Total P&L                    | Avg 0     | pen Fill   |        | Account             | 1        | 2             | 5        | Der       |
| Position     | (030)                        |           | Price      | 500    |                     | Cle      | ar            | 5        | <b>\$</b> |
| Product/000  | 0.00                         | Ontions   | TRO Chart  | 500    | Order               |          |               |          |           |
| T-t-LDOJ     | order belautis               | options   | TPO Chart  | Lini   | <u>corders</u>      |          |               |          | - I       |
| (USD)        | OP - Quantity                | Open Or   | ders Bid   | Size   | > 266170<br>M +8.25 | 8        | Ack Siz       | e Volu   | ae<br>Ime |
| 0.00         | QF - Quantity                | open or   | dels bid   | 3120   | 5509.0              | 0        | ASK 512<br>12 | 6        |           |
| 0.00         |                              |           |            |        | 5508.7              | 5        | 10            | 6        |           |
| 0.00         |                              |           |            |        | 5508.5              | 0        |               | 2        |           |
| 0.00         |                              |           |            |        | 5508.2              | 5        | 11            | 4        |           |
| 0.00         |                              |           |            |        | 5508.0              | 0        |               | 6        |           |
| 0.00         |                              |           |            |        | 5507.7              | 5        |               | 1        |           |
| 0.00         |                              |           |            |        | 5507.5              | 0        |               | 8        |           |
| 0.00         |                              |           |            | 38     | 5507.2              | 5        |               |          | Т.        |
| 0.00         |                              |           |            | 64     | 5507.0              | 0        |               |          | Т.        |
| 0.00         |                              |           |            | 68     | 5506.7              | '5       |               |          |           |
| 0.00         |                              |           |            | 61     | 5506.5              | 0        |               |          |           |
| 0.00         |                              |           |            | 70     | 5506.2              | 5        |               |          |           |
| 0.00         |                              |           |            | 69     | 5506.0              | 0        |               |          |           |
| 0.00         |                              |           |            | 80     | 5505.7              | 5        |               |          |           |
| 0.00         |                              |           |            | 102    | 5505.5              | 0        |               |          |           |
| 0.00         |                              |           |            | 81     | 5505.2              | 5        |               |          |           |
| 0.00         |                              |           |            | 92     | 5505.0              | 0        |               |          |           |
| 0.00         |                              |           |            | 105    | 5504.7              | 5        |               |          |           |
| 0.00         |                              |           |            | 103    | 5504.5              | 0        |               |          |           |
| 0.00         |                              |           |            | 275    | 5504.2              | 5        |               |          |           |
| 0.00         |                              |           |            | 276    | 5504.0              | 0        |               |          | а.        |
| 0.00         |                              |           |            | 265    | 5503.7              | 5        |               | 100      |           |
| 0.00         |                              |           |            | 107    | 5503.5              | 0        |               | 1.1      |           |
| 0.00         |                              |           |            | 98     | 5503.2              | 5        |               | - 64     |           |
| 0.00         |                              |           |            | 125    | 5503.0              | 0        |               | 11       |           |
| 0.00         |                              |           |            | 100    | 5502.7              | 5        |               | - 64     |           |
| 0.00         |                              | 00        |            | 112    | 5502.5              |          |               |          |           |
| 0.00         |                              |           |            | 112    | 5502.2              | 0        |               | -        |           |
| 0.00         |                              |           |            | 109    | 5501.7              | 15       |               |          |           |
| 0.00         |                              |           |            | 106    | 5501.5              | 0        |               |          |           |
| 0.00         |                              |           |            | 123    | 5501.2              | 5        |               |          |           |
| 0.00         |                              |           |            | 133    | 5501.0              | 0        |               |          |           |
| Reverse Pos  | Buy Mar                      | ket       | Cancel A   | M      | Sell Ma             | arket    | Cn            | ci All & | Fltn      |
| ) Order 🔵 R/ | NS \varTheta Price \varTheta | History   | Ope        | n      | Mon, Ju             | 1 29, 20 | 24 09:        | 37:50 a  | m EDT     |

| 😼 PropShop  | Trader-Chicago  | Area : Ord | er Book - | - ESU  | 4.CME               | _          |              | $\times$ |
|-------------|-----------------|------------|-----------|--------|---------------------|------------|--------------|----------|
| s Or        | <b>der</b> Book |            | . %       | •      | 8 1                 | T          | - <b>a</b> , | -        |
| ESIL        | L CWE           | ~          |           |        | and a second second |            |              | + v      |
| 250         |                 |            |           |        |                     | Oty (De    | fault is 5)  |          |
| E Mini S9D  | 500             | PST.       | 000011-0  | 01 (P  | T-00001             | 10         | 20 50        |          |
| L-MIII SUP  | 500             | 1314       | 000011-0  | 01 (1. |                     |            | 20 50        | Set      |
|             | Total P&L       | Avg Ope    | en Fill   |        | Account             | 1          | 2 5          | Der      |
| Position    | 0.00            |            | Frice     | 500    |                     | Clea       | r 5          | \$       |
| Pracket/000 | Order Defaultr  | Options T  | PO Chart  | Juo    | Corderr             |            |              |          |
| Tatal 001   | order belauts   | options 1  | PUCHAR    | Lini   | <u>k urders</u>     |            |              | and a l  |
| (USD)       | OP - Quantity   | Open Ord   | ers Bid   | Size   | 5 29423<br>M +12.7  | 5 T 4      | sk Size Vo   | lume     |
| 0.00        | Qr Quantity     | openora    |           | 108    | 5507.5              | 0          | OK SILC      |          |
| 0.00        | )               |            |           | 109    | 5507.2              | 5          |              |          |
| 0.00        | )               |            |           | 113    | 5507.0              | 0          |              |          |
| 0.00        | )               |            |           | 118    | 5506.7              | 5          |              |          |
| 0.00        | )               |            |           | 104    | 5506.5              | 0          |              |          |
| 0.00        | )               |            |           | 106    | 5506.2              | 5          |              |          |
| 0.00        | )               |            |           | 125    | 5506.0              | 0          |              |          |
| 0.00        | )               |            |           | 116    | 5505.7              | 5          |              |          |
| 0.00        | )               |            |           | 99     | 5505.5              | 0          |              |          |
| 0.00        | )               |            |           | 93     | 5505.2              | 5          |              |          |
| 0.00        | )               |            |           | 103    | 5505.0              | 0          |              |          |
| 0.00        | )               |            |           | 104    | 5504.7              | 5          |              |          |
| 0.00        | )               |            |           | 102    | 5504.5              | 0          |              |          |
| 0.00        | )               |            |           | 106    | 5504.2              | 5          |              |          |
| 0.00        | )               |            |           | 112    | 5504.0              | 0          |              |          |
| 0.00        | )               |            |           | 96     | 5503.7              | 5          |              |          |
| 0.00        |                 |            |           | 95     | 5503.5              | 0          | - 5          |          |
| 0.00        | 2               |            |           | 94     | 5503.2              | 5          | - H          |          |
| 0.00        |                 |            |           | 136    | 5503.0              | 0          | - H          |          |
| 0.00        |                 | LE LE      |           | 8/     | 5502./              | 5          | - h          |          |
| 0.00        |                 | 202        | _         | 103    | 502.5               |            | - H          |          |
| 0.00        |                 | X          | 5         | \$     | 1913 502.0          | 0          | H            |          |
| 0.00        | ,<br>)          |            |           | 103    | 5501.7              | 5          |              |          |
| 0.00        | ,<br>)          |            |           | 90     | 5501.5              | 0          |              |          |
| 0.00        | )               |            |           | 116    | 5501.2              | 5          |              |          |
| 0.00        | )               |            |           | 91     | 5501.0              | 0          |              |          |
| 0.00        | )               |            |           | 109    | 5500.7              | 5          | 1            |          |
| 0.00        | )               |            |           | 80     | 5500.5              | 0          |              |          |
| 0.00        | )               |            |           | 80     | 5500.2              | 5          |              |          |
| 0.00        | )               |            |           | 184    | 5500.0              | 0          |              |          |
| 0.00        | )               |            |           | 61     | 5499.7              | 5          |              |          |
| 0.00        | )               |            |           | 70     | 5499.5              | 0          |              |          |
| Reverse Pos | Buy Mar         | ket        | Cancel A  | au     | Sell Ma             | arket      | Cnd All      | & Fltn   |
| 😑 Order 😑 R | MS 😑 Price 😑    | History    | Oper      | n      | Mon, Ju             | ıl 29, 202 | 4 09:41:55   | am EDT   |

Regarding stop and profit target orders, you can either do it manually by using the process above after you have entered your position or you can set up your Bracket/OCO orders ahead of time. If you want to set up your Bracket/OCO orders first, then first hit the Bracket/OCO link which can be found on the upper left hand side of the screen.

| 😼 PropShoj  | oTrader-Chicago | Area : Orde | er Book - | ESU4.C   | ME      | _        |        |            | $\times$ |
|-------------|-----------------|-------------|-----------|----------|---------|----------|--------|------------|----------|
| s Or        | <b>der</b> Book |             | . %       | - 3      | 5 👔     | 1        | •      | <b>a</b> , | •        |
| ESU         | 4.CME           |             |           |          |         |          |        |            | + x      |
|             |                 |             |           |          |         | Qty (D   | efault | is 5)      |          |
| E-Mini S&P  | 500             | PST-        | 000011-0  | 01 (PST- | 00001   | 10       | 20     | 50         | Set      |
|             | Total P&L       | Avg Ope     | en Fill   | Ac       | count   | 1        | 2      | 5          | Def      |
| Position    | (USD)           |             | Price     | Ba       | lance   | Cle      | ar     | 5          | ÷        |
| Bracket/0C0 | Order Defaults  | Options T   | P0 Chart  | Link 0   | rders   |          |        |            |          |
| Total P&L   |                 |             |           | s        | 178572  | 2        |        | Tra        | de 📘     |
| (USD)       | QP - Quantity   | Open Ord    | ers Bid   | Size M   | +14.00  | T        | Ask Si | ze Vol     | ume      |
| _           |                 |             |           |          | 5517.5  | 0        |        | 98         |          |
|             |                 |             |           |          | 5517.2  | 5        |        | 93         |          |
|             |                 |             |           |          | 5516.7  | 5        |        | 47         |          |
|             |                 |             |           |          | 5516.5  | 0        | 2      | 53         |          |
|             |                 |             |           |          | 5516.2  | 5        |        | 51         |          |
|             |                 |             |           |          | 5516.0  | 0        |        | 06         |          |
| _           |                 |             |           |          | 5515.7  | 5        |        | 96         |          |
|             |                 |             |           |          | 5515.5  | 0        |        | 15         |          |
| _           |                 |             |           |          | 5515.2  | 5        |        | 89         |          |
|             |                 |             |           |          | 5515.0  | 5        |        | 92         |          |
| _           |                 |             |           |          | 5514.7  | 0        |        | 71         |          |
|             |                 |             |           |          | 5514.2  | 5        |        | 65         |          |
| •           |                 |             |           |          | 5514.0  | 0        |        | 69         |          |
|             |                 |             |           |          | 5513.7  | 5        |        | 73         | 1        |
| _           |                 |             |           |          | 5513.5  | 0        |        | 61         |          |
|             |                 |             |           |          | 5513.2  | 5        |        | 66         |          |
| _           |                 |             |           | 24       | 5513.0  | 0        |        | 100        |          |
| _           |                 |             |           | 50       | 5512.7  | 5<br>0   |        | 10         |          |
|             |                 |             |           | 93       | 5512.5  | 5        |        |            |          |
|             |                 |             |           | 88       | 5512.0  | 0        |        |            |          |
|             |                 |             |           | 81       | 5511.7  | 5        |        |            |          |
|             |                 |             |           | 82       | 5511.5  | 0        |        |            |          |
|             |                 |             |           | 101      | 5511.2  | 5        |        |            |          |
|             |                 |             |           | 97       | 5511.0  | 0        |        |            |          |
|             |                 |             |           | 102      | 5510.7  | 5        |        |            |          |
|             |                 |             |           | 103      | 5510.5  | 5        |        |            |          |
| -           |                 |             |           | 351      | 5510.0  | 0        |        |            |          |
|             |                 |             |           | 244      | 5509.7  | 5        |        |            |          |
|             |                 |             |           | 293      | 5509.5  | 0        |        |            |          |
| Reverse Po  | s Buy Mar       | ket         | Cancel A  | .u       | Sell Ma | irket    | Cr     | ncl All 8  | t Fltn   |
| 😑 Order 😑 I | RMS 😑 Price 😑   | History     | Oper      | 1        | Mon, Ju | 1 29, 20 | 024 09 | :20:09     | am EDT   |

Once you click on the Bracket/OCO link, you will see a new list of options show up for Brackets, One Cancels All, and Account Templates and each of them initially start out by saying Disabled, followed by a blank box, and then a Config button.

If you wanted to set up a Bracket order, then you would hit the Config button under the Brackets section. Once you do that, a new pop up screen will show up with options that will let you set up your new Bracket template.

In the example below, I created a Bracket Name of ES 5 Ticks Qty Profit Loss. I then chose Both in terms of creating Targets and Stop Losses, and then created my Target Ticks, Target Qty, Stop Ticks, and Stop Qty and set each of those to 5 for simplicity. If I wanted to keep this template, I would then hit the Save button on the bottom right hand side of the screen. If I wanted to clear everything out and start over, then I would hit the Clear button on the far left. If I just wanted to exit without saving anything, I would hit the Close button on the far right.

Note that if I wanted only a target or stop loss level to work with, then I would choose either the Target Only or Stop Only buttons within the second line of options instead of choosing Both.

# 😼 Configure Brackets

| Bracket Name                    | ES 5 Ticks Qty Profil | t Loss 🗸 🗸                    |               |
|---------------------------------|-----------------------|-------------------------------|---------------|
| Bracket Type                    | Target Only           | <ul> <li>Stop Only</li> </ul> | O Both        |
| Show more options               |                       |                               |               |
| Target Ticks   Target     5   5 | et Qty                | Stop Ticks<br>5               | Stop Qty<br>5 |
|                                 |                       |                               |               |
| <u>Clear</u>                    |                       | Save                          | Close         |

 $\times$ 

If you decide to save your template, then it will be saved for future use and you can find it in the middle box of the Brackets category.

| 😼 PropShopT  | rader-Chicago             | Area : Order Bo | ook - ESU  | 4.CME    | _           |            | $\times$ |
|--------------|---------------------------|-----------------|------------|----------|-------------|------------|----------|
| s Ord        | <b>ler</b> Book           | le •            | Ъ т        | <u> </u> | T           | × 💼        | ¥        |
| ESU4.        | CME                       |                 |            |          |             |            | + X      |
|              |                           |                 |            |          | Qty (Def    | ault is 5) |          |
| E-Mini S&P 5 | 00                        | PST-0000        | 11-001 (PS | ST-00001 | 10          | 20 50      | Set      |
|              | Tabal DOI                 | tur Oraca D     |            |          |             | 2 5        | Def      |
| Position     | (USD)                     | Pric            | e          | Balance  |             | 2 3        |          |
|              | 0.00                      |                 | 500        | 000.00   | Clear       | 5          | ÷        |
| Bracket/0C0  | Order Defaults            | Options TPO C   | hart Lin   | k Orders |             |            |          |
| Brackets     |                           | One Canc        | els All    | Accou    | unt Templa  | tes        |          |
| Disabled     | L VI Canf                 | Disabled        | Cubmit     | Direct   | lad.        |            |          |
| Disabled     | <ul> <li>Conni</li> </ul> | Disabled        | -submit    | Disat    | bled        | ~ 0        | onng     |
| Total P&     | 5 Ticks Qty Prot          | nt Loss         |            | S 46375  | 4           | Tra        | ade      |
| (USD)        | QP - Quantity             | Open Orders     | Bid Size   | M +12.5  | 0 T As      | k Size Vol | ume      |
| 0.00         |                           |                 |            | 5515./   | 5           | 106        |          |
| 0.00         |                           |                 |            | 5515.0   | 25          | 259        | ÷.       |
| 0.00         |                           |                 |            | 5515.0   | 00          | 259        | а.       |
| 0.00         |                           |                 |            | 5514.7   | 75          | 249        |          |
| 0.00         |                           |                 |            | 5514.5   | 50          | 99         |          |
| 0.00         |                           |                 |            | 5514.2   | 25          | 108        |          |
| 0.00         |                           |                 |            | 5514.0   | 00          | 87         |          |
| 0.00         |                           |                 |            | 5513.7   | 75          | 78         |          |
| 0.00         |                           |                 |            | 5513.5   | 50          | 77         |          |
| 0.00         |                           |                 |            | 5513.2   | 25          | 78         |          |
| 0.00         |                           |                 |            | 5513.0   | 10          | 65         |          |
| 0.00         |                           |                 |            | 5512.7   | 5           | 09         |          |
| 0.00         |                           |                 |            | 5512.2   | 25          | 69         | 1 H H    |
| 0.00         |                           |                 |            | 5512.0   | 00          | 65         |          |
| 0.00         |                           |                 |            | 5511.7   | 75          | 56         |          |
| 0.00         |                           |                 | 11         | 5511.5   | 50          |            |          |
| 0.00         |                           |                 | 59         | 5511.2   | 25          |            |          |
| 0.00         |                           |                 | 79         | 5511.0   | 00          |            |          |
| 0.00         |                           |                 | 71         | 5510.7   | 75          |            |          |
| 0.00         |                           |                 | 72         | 5510.5   | 50          |            |          |
| 0.00         |                           |                 | 83         | 5510.2   | 25          |            |          |
| 0.00         |                           |                 | 155        | 5510.0   | 75          | -          |          |
| 0.00         |                           |                 | 161        | 5509.7   | 50          |            |          |
| 0.00         |                           |                 | 101        | 5509.2   | 25          |            |          |
| 0.00         |                           |                 | 123        | 5509.0   | 00          |            |          |
| 0.00         |                           |                 | 276        | 5508.7   | 75          |            |          |
| 0.00         |                           |                 | 257        | 5508.5   | 50          |            |          |
| Reverse Pos  | Buy Mark                  | et Can          | cel All    | Sell M   | arket       | Cncl All 8 | t Fltn   |
| Order OR     | AS A Price                | History         | Open       | Mon, Ju  | JL 29, 2024 | 10:12:26   | am EDT   |

Once you have chosen your new strategy from the list, then the final step is to make sure you change the Disabled button to Enabled so that the strategy can run properly. The strategy will not run if it's disabled.

| 😥 PropShopTrader-Chicago / | Area : Order Book -     | ESU4.CME            | _           |            | $\times$ |
|----------------------------|-------------------------|---------------------|-------------|------------|----------|
| 🤌 Order Book               | l. 🚱                    | - 8, 1              | T           | - Î.       | •        |
| ESU4.CME                   |                         |                     |             |            | + x      |
|                            |                         |                     | Qty (Defa   | ault is 5) |          |
| F-Mini S&P 500             | PST-000011-00           | 1 (PST-00001        | 10 2        | 20 50      | Cab      |
|                            |                         |                     |             |            | Def      |
| Total P&L<br>(USD)         | Avg Open Fill           | Account             | 1           | 2 5        | bei      |
|                            | ritee                   | 500000 00           | Clear       | 5          | \$       |
| Bracket/000 Order Defaults | Options TRO Chart       | Link Orders         | -           |            |          |
| blacker/oco order belauts  | options <u>rectnart</u> | Link orders         |             |            |          |
| Brackets                   | One Cancels All         | Acco                | unt lempla  | tes        |          |
| Enabled ES 5 Ti V Config   | Disabled Su             | bmit Disa           | bled        | ~ ~ ~      | onfig    |
| Total P&L                  |                         | S 5004              | 12          | Tra        | de I     |
| (USD) QP - Quantity        | Open Orders Bid S       | ize M +11.          | 0 T As      | k Size Vol | ume      |
| 0.00                       |                         | 5514.               | 25          | 131        |          |
| 0.00                       |                         | 5514.               | 00          | 123        |          |
| 0.00                       |                         | 5513.               | 75          | 263        |          |
| 0.00                       |                         | 5513.               | 50          | 265        |          |
| 0.00                       |                         | 5513.               | 25          | 99         |          |
| 0.00                       |                         | 5513.               | 00          | 251        |          |
| 0.00                       |                         | 5512.               | 75          | 120        |          |
| 0.00                       |                         | 5512.               | 50          | 172        |          |
| 0.00                       |                         | 5512.               | 25          | 104        |          |
| 0.00                       |                         | 5512.               | 00          | 72         |          |
| 0.00                       |                         | 5511.               | 75          | 78         |          |
| 0.00                       |                         | 5511.               | 50          | 72         |          |
| 0.00                       |                         | 5511.               | 25          | 68         |          |
| 0.00                       |                         | 5511.               | 00          | 74         |          |
| 0.00                       |                         | 5510.               | 75          | 68         |          |
| 0.00                       |                         | 5510.               | 50          | 24         |          |
| 0.00                       |                         | 42 5510.<br>58 5540 | 00          |            | -        |
| 0.00                       |                         | 74 5500             | 75          | -          |          |
| 0.00                       |                         | 70 5509             | 50          |            |          |
| 0.00                       |                         | 74 5509             | 25          |            |          |
| 0.00                       |                         | 88 5509             | 00          |            |          |
| 0.00                       |                         | 81 5508.            | 75          |            |          |
| 0.00                       |                         | 87 5508.            | 50          |            |          |
| 0.00                       |                         | 89 5508.            | 25          |            |          |
| 0.00                       |                         | 94 5508.            | 00          |            |          |
| 0.00                       | 1                       | 28 5507.            | 75          |            |          |
| 0.00                       | 1                       | 00 5507.            | 50          |            |          |
| 0.00                       | 2                       | 71 5507.            | 25          |            |          |
| 0.00                       | 2                       | 49 5507.            | 00          |            |          |
| Reverse Pos Buy Mark       | et Cancel Al            | Sell N              | larket      | Cncl All 8 | Fltn     |
| 😑 Order 😑 RMS 😑 Price 😁    | History Open            | Mon, J              | ul 29, 2024 | 10:17:28 a | am EDT   |

If you saved the template but then no longer find a need for it in the future and wish to delete it, then choose your strategy from the list and hit the Config button. Once there, you can then hit the Delete button next to the Bracket Name.

| 🔂 Configure  | Brackets           |               | $\times$ |
|--------------|--------------------|---------------|----------|
| Bracket Name | ES 5 Ticks Qty Pro | ofit Loss 🗸 🗸 | Delete   |
| Bracket Type | Target Only        | Stop Only     | O Both   |
| Show more op | otions             |               |          |
| T            | 7                  | -             | 51 01    |
| Target ficks | Target Qty         | Stop licks    | stop Qty |
| 5            | 5                  | 5             | 5        |
|              |                    |               |          |
|              |                    |               |          |
|              |                    |               |          |
|              |                    |               |          |
|              |                    |               |          |
|              |                    |               |          |
|              |                    |               |          |
|              |                    |               |          |
| <u>Clear</u> |                    | Save          | Close    |

Let's say you didn't want to use a template for every order and wanted separate stop loss and profit target levels for each trade. Also, let's say you wanted a One Cancels All order so that if one side of your trade is hit (profit target vs stop loss), then the other side would automatically be canceled with it so you didn't have to worry about leftover positions.

You can do this by first clicking on the Disabled box within the Once Cancels 0 box.

| 🞯 PropShopTrader-Chicago   | Area : Order Book - ESU | I4.CME   | _         |           | $\times$ |
|----------------------------|-------------------------|----------|-----------|-----------|----------|
| 🥬 Order Book               | 🔓 🎭 -                   | & 🛍      | T         | - a,      | •        |
| ESU4.CME                   |                         |          |           |           | + x      |
|                            |                         | Γ.       | Qty (Defa | ult is 0) |          |
| E-Mini S&P 500             | PST-000011-001 (P       | ST-00001 | 10 2      | 0 50      | Set      |
| Total P&L                  | Avg Open Fill           | Account  | 1 3       | 2 5       | Def      |
| Position (USD)             | Price                   | Balance  | Class     |           |          |
| 0 0.00                     | 500                     | 0000.00  | Clear     | 5         | w.       |
| Bracket/0C0 Order Defaults | Options TPO Chart       |          |           |           |          |
| Brackets                   | One Cancels 0           | Accoun   | t Templat | es        |          |
| Disabled ES 5 Ti 🗸 Confi   | ig Enabled Submi        | Disable  | ed        | ~ 0       | onfig    |
| Total P&L                  |                         | 5 123826 |           | Tra       | ade      |
| (USD) QP - Quantity        | Open Orders Bid Size    | M +11.00 | T Ask     | Size Vol  | ume      |
| 0.00                       |                         | 5517.75  |           | 223       |          |
| 0.00                       |                         | 5517.50  |           | 249       |          |
| 0.00                       |                         | 5517.00  |           | 134       |          |
| 0.00                       |                         | 5516.75  |           | 98        |          |
| 0.00                       |                         | 5516.50  |           | 104       |          |
| 0.00                       |                         | 5516.25  |           | 99        |          |
| 0.00                       |                         | 5516.00  |           | 126       |          |
| 0.00                       |                         | 5515.75  |           | 85        |          |
| 0.00                       |                         | 5515.50  |           | 90        |          |
| 0.00                       |                         | 5515.00  |           | 133       |          |
| 0.00                       |                         | 5514.75  |           | 65        |          |
| 0.00                       |                         | 5514.50  |           | 77        |          |
| 0.00                       |                         | 5514.25  |           | 47        |          |
| 0.00                       |                         | 5514.00  |           | 15        |          |
| 0.00                       | 58                      | 5513.75  |           |           |          |
| 0.00                       | 62                      | 5513.50  |           |           |          |
| 0.00                       | 70                      | 5513.00  |           |           |          |
| 0.00                       | 69                      | 5512.75  |           |           |          |
| 0.00                       | 76                      | 5512.50  |           |           |          |
| 0.00                       | 75                      | 5512.25  |           |           |          |
| 0.00                       | 78                      | 5512.00  |           |           |          |
| 0.00                       | 91                      | 5511.75  |           |           |          |
| 0.00                       | 83                      | 5511.50  |           |           |          |
| 0.00                       | 94                      | 5511.00  |           |           |          |
| 0.00                       | 89                      | 5510.75  |           |           |          |
| 0.00                       | 245                     | 5510.50  |           |           |          |
| Reverse Pos Buy Mark       | ket Cancel All          | Sell Mar | ket       | Cnd All 8 | t Fltn   |
| Order      RMS      Price  | History Open            | Tue, Jul | 30, 2024  | 08:40:21  | am EDT   |

Next, you will want to choose your buy side and sell side orders to complete the One Cancels All cycle. In the example below, you'll see that I have an order to buy 5 at 5509.00 and and order to sell 5 at 5915.50. The b5 and s5 each have stars next to them as they

will soon be marked as One Cancels All orders. At the top of the screen, you'll see that I have hit the Enable button under One Cancels All but now says One Cancels 2.

| 😼 PropShopTrac  | ler-Chicago Area | : Order Bo         | ook - ESU4.  | .CME    | _        |             | $\times$ |
|-----------------|------------------|--------------------|--------------|---------|----------|-------------|----------|
| 🥕 Orde          | <b>r</b> Book    | <b>l</b> . 4       | <b>b</b> - { | B 🛽     | T        | - <b>E</b>  | •        |
| ESU4.CM         | E                |                    |              |         |          |             | + X      |
|                 |                  |                    |              |         | Qty (De  | fault is 0) |          |
| E-Mini S&P 500  |                  | PST-0000           | 11-001 (PST  | Г-00001 | 10       | 20 50       | Sot      |
|                 |                  |                    |              |         |          |             | Def      |
| Desibien        | fotal P&L /      | wg Open Fi<br>Pric | ll A         | Account | 1        | 2 5         | DC.      |
| Position        | 0.00             | 1 110              | 5000         |         | Clea     | ir 5        | <b></b>  |
| Product/000 Ord |                  | TTO C              | 5000         | 00.00   |          |             |          |
| bracket/0c0 0rd | er belautis upti |                    | nan          |         |          |             |          |
| Brackets        |                  | One Cance          | els 2        | Accou   | nt lempl | ates        |          |
| Disabled ES 5 T | li ∨ Config      | Enabled            |              | Disab   | led      | ~           | config   |
| Total P&L       |                  |                    | s            | 12485   | 5        | Т           | rade     |
| (USD) QI        | P - Quantity Op  | en Orders          | Bid Size M   | +9.50   | ТА       | sk Size Vo  | lume     |
| 0.00            |                  |                    |              | 5516.2  | 5        | 104         |          |
| 0.00            |                  |                    |              | 5516.0  | 0        | 135         |          |
| 0.00            |                  | 4                  |              | 5515.7  | 5        | 99          |          |
| • 0.00          |                  | *s5                |              | 5515.5  | 0        | 111         |          |
| 0.00            |                  |                    |              | 5515.2  | 5        | 92          |          |
| 0.00            |                  |                    |              | 5515.0  | 0        | 156         |          |
| 0.00            |                  |                    |              | 5514.7  | 5        | 81          |          |
| 0.00            |                  |                    |              | 5514.5  | 0        | 76          |          |
| 0.00            |                  |                    |              | 5514.2  | 5        | 64          |          |
| 0.00            |                  |                    |              | 5514.0  | 0        | 112         |          |
| 0.00            |                  |                    |              | 5513./  | 5        | 80          |          |
| 0.00            |                  |                    |              | 5513.5  | 5        | /0          |          |
| 0.00            |                  |                    |              | 5513.2  | 0        | 00          |          |
| 0.00            |                  |                    |              | 5512.7  | 5        | 82          |          |
| 0.00            |                  |                    |              | 5512.5  | 0        | 6           |          |
| 0.00            |                  |                    | 39           | 5512.2  | 5        |             |          |
| 0.00            |                  |                    | 52           | 5512.0  | 0        |             |          |
| 0.00            |                  |                    | 48           | 5511.7  | 5        |             |          |
| 0.00            |                  |                    | 67           | 5511.5  | 0        |             |          |
| 0.00            |                  |                    | 60           | 5511.2  | 5        |             |          |
| 0.00            |                  |                    | 75           | 5511.0  | 0        |             |          |
| 0.00            |                  |                    | 70           | 5510.7  | 5        |             |          |
| 0.00            |                  |                    | 76           | 5510.5  | 0        |             |          |
| 0.00            |                  |                    | 85           | 5510.2  | 5        |             |          |
| 0.00            |                  |                    | 88           | 5510.0  | 0        |             |          |
| 0.00            |                  |                    | 96           | 5509.7  | 5        |             |          |
| 0.00            |                  |                    | 93           | 5509.5  | 0        |             |          |
| 0.00            |                  | 155                | 93           | 5509.2  | 5        |             |          |
| 0.00            |                  | -05                | 93           | 5509.0  | 0        | _           |          |
| Reverse Pos     | Buy Market       | Can                | cel All      | Sell Ma | arket    | Cnd All     | & Fltn   |
| 😑 Order 😑 RMS   | 😑 Price 😑 Hist   | ory                | Open         | Tue, Ju | 130,202  | 4 08:41:48  | am EDT   |

THIS IS NOT YET A COMPLETED ORDER. There is one final step which is to link these two orders by hitting the Submit button under One Cancels 2 (originally said One Cancels All) box. After I hit submit, you'll see in the image that these two orders are now linked and when one order is hit then the other will be automatically canceled.

Once these are linked, the order is now ready to run.

| 😼 PropShopTra  | der-Chicago A          | Area : Order Bo | ook - ESU   | 4.CME      | -         |              | $\times$  |
|----------------|------------------------|-----------------|-------------|------------|-----------|--------------|-----------|
| 🥬 Orde         | er Book                | le (            | 🇞 - (       | <u>s</u> ( | I         | ) - [        |           |
| ESU4.C         | ME                     |                 |             |            |           |              | + x       |
|                |                        |                 |             |            | Qty (D    | efault is 0) |           |
| E-Mini S&P 50  | 0                      | PST-0000        | 11-001 (PS  | ST-00001   | 10        | 20 5         | 0 Set     |
|                | Total P&L              | Avg Open Fi     | u           | Account    | 1         | 2 5          | Def       |
| Position       | (USD)                  | Pric            | e 500       | Balance    | Cle       | ar 5         | -         |
| Pracket/000_0r | 0.00<br>der Defaults ( | Options TRO C   | 500<br>bart | 000.00     |           |              |           |
| Brackets       |                        | Ope Cape        |             | Accor      | int Tomo  | lator        |           |
| brackets       | -                      | One Cance       |             | ALCOL      |           | lates        |           |
| Disabled ES 5  | □ ∨ Config             | Enabled         |             | Disat      | bled      | ~            | config    |
| Total P&L      |                        |                 |             | 5 12610    | 0         |              | Trade 🗠   |
| (USD) (        | QP - Quantity          | Open Orders     | Bid Size    | M +9.75    | 5 T       | Ask Size V   | olume     |
| ► 0.00         | _                      | os5             |             | 5515.5     | 50        | 105          |           |
| 0.00           |                        | 011             |             | 5515.2     | 25        | 83           |           |
| 0.00           |                        |                 |             | 5515.0     | 00        | 140          | 1         |
| 0.00           |                        |                 |             | 5514.7     | 75        | 72           |           |
| 0.00           |                        |                 |             | 5514.5     | 50        | 79           |           |
| 0.00           |                        |                 |             | 5514.2     | 25        | 69           |           |
| 0.00           |                        |                 |             | 5513.7     | 75        | 76           |           |
| 0.00           |                        |                 |             | 5513.5     | 50        | 59           |           |
| 0.00           |                        |                 |             | 5513.2     | 25        | 53           |           |
| 0.00           |                        |                 |             | 5513.0     | 00        | 36           |           |
| 0.00           |                        |                 | 8           | 5512.7     | 75        |              |           |
| 0.00           |                        |                 | 43          | 5512.2     | 25        |              |           |
| 0.00           |                        |                 | 61          | 5512.0     | 00        |              |           |
| 0.00           |                        |                 | 84          | 5511.7     | 75        |              |           |
| 0.00           |                        |                 | 78          | 5511.5     | 50        |              |           |
| 0.00           |                        |                 | 69          | 5511.2     | 25        |              | _         |
| 0.00           |                        |                 | 70          | 5511.0     | 10<br>75  |              |           |
| 0.00           |                        |                 | 87          | 5510.5     | 50        |              |           |
| 0.00           |                        |                 | 94          | 5510.2     | 25        | - 1          |           |
| 0.00           |                        |                 | 94          | 5510.0     | 00        |              |           |
| 0.00           |                        |                 | 93          | 5509.7     | 75        |              |           |
| 0.00           |                        |                 | 93          | 5509.5     | 00        |              |           |
| 0.00           |                        |                 | 243         | 5509.2     | 10        | H            |           |
| 0.00           |                        | 0.00            | 221         | 5508.7     | 75        |              |           |
| 0.00           |                        |                 | 225         | 5508.5     | 50        |              |           |
| 0.00           |                        |                 | 75          | 5508.2     | 25        |              |           |
| Reverse Pos    | Buy Marke              | et Can          | cel All     | Sell Ma    | arket     | Cnd A        | ll & Fltn |
| 😑 Order 😑 RMS  | 😑 Price 😑 I            | History         | Open        | Tue, Ju    | ul 30, 20 | 24 08:45:3   | 0 am EDT  |

Finally, you can place orders using the buttons on the bottom of the screen. If you want to reverse your current position, then you can hit the Reverse Pos button on the far left. If you want to buy at the market, then you can hit the Buy Market button next to Reverse Pos but make sure your quantity is correct first. If you want to cancel all of your orders, then hit the Cancel All button in the middle. If you want to sell at the market, then hit the Sell Market button but, again, make sure your quantity is correct. Finally, if you want to cancel all of your orders and flatten all of your positions at the same time, then hit the Cncl All & Fltn button on the far right.

| 🞯 PropShopTrader-Chicago   | Area : Order Book - ES | U4.CME    | _          |              | $\times$ |
|----------------------------|------------------------|-----------|------------|--------------|----------|
| 🥬 Order Book               | 🌔 🌆 🐁 -                | 8 1       | T          | - <b>a</b> , | -        |
| ESU4.CME                   |                        |           |            |              | + x      |
|                            |                        |           | Qty (De    | fault is 0)  |          |
| E-Mini S&P 500             | PST-000011-001 (       | PST-00001 | 10         | 20 50        | Set      |
| Total P&I                  | Ave Open Fill          | Account   | 4          | 2 5          | Def      |
| Position (USD)             | Price                  | Balance   |            | 2 3          |          |
| 0 0.00                     | 50                     | 0000.00   | Clea       | r 5          | *        |
| Bracket/0C0 Order Defaults | Options TPO Chart      |           |            |              |          |
| Brackets                   | One Cancels 0          | Accou     | int Templa | ates         |          |
|                            |                        |           |            |              |          |
| Disabled ES5 II V Confi    | Enabled                | Disab     | led        | ~            | onfig    |
| Total P&L                  |                        | S 12644   | 4          | Ti           | ade      |
| (USD) QP - Quantity        | Open Orders Bid Size   | M +9.50   | TA         | sk Size Vo   | lume     |
| 0.00                       |                        | 5517.0    | 0          | 283          |          |
| 0.00                       |                        | 5516.7    | 5          | 104          |          |
| 0.00                       |                        | 5516.5    | 0          | 108          |          |
| 0.00                       |                        | 5516.0    | .5         | 107          |          |
| 0.00                       |                        | 5515.7    | 5          | 96           |          |
| > 0.00                     |                        | 5515.5    | 0          | 105          |          |
| 0.00                       |                        | 5515.2    | 5          | 83           |          |
| 0.00                       |                        | 5515.0    | 0          | 139          |          |
| 0.00                       |                        | 5514.7    | 5          | 70           |          |
| 0.00                       |                        | 5514.5    | 0          | 76           |          |
| 0.00                       |                        | 5514.2    | 5          | 66           |          |
| 0.00                       |                        | 5514.0    | 0          | 115          |          |
| 0.00                       |                        | 5513.7    | 5          | 280          | _        |
| 0.00                       |                        | 5513.5    | 0          | 50           |          |
| 0.00                       |                        | 5513.2    | 5          | 63           |          |
| 0.00                       |                        | 5513.0    |            | 38           | -        |
| 0.00                       | 37                     | 5512.5    | 0          |              | -        |
| 0.00                       | 54                     | 5512.2    | 5          |              |          |
| 0.00                       | 61                     | 5512.0    | 0          |              |          |
| 0.00                       | 81                     | 5511.7    | 5          |              |          |
| 0.00                       | 76                     | 5511.5    | 0          |              |          |
| 0.00                       | 68                     | 5511.2    | .5         |              |          |
| 0.00                       | 69                     | 5511.0    | 0          |              |          |
| 0.00                       | 85                     | 5510.7    | 5          |              |          |
| 0.00                       | 85                     | 5510.5    | 0          | -            |          |
| 0.00                       | 91                     | 5510.2    | 5          | -            |          |
| 0.00                       | 98                     | 5510.0    | 15         | -            |          |
| 0.00                       | 93                     | 5509.7    | 0          | -            |          |
| Reverse Pos Buy Mari       | ket Cancel All         | Sett Ma   | arket      | Cnd All      | & Fltn   |
| 😑 Order 😑 RMS 😑 Price 😑    | History Open           | Tue, Ju   | l 30, 202  | 4 08:46:55   | am EDT   |

There are other options that traders can use within the Order Book which include Order Defaults and Options.

The Order Defaults button can be found next to the Bracket/OCO link. Here you can update parameters such as Confirming each trade that is placed, Limit vs Market orders, Bracket and Trailing Stop Orders, Order Duration, and Options to convert your order from Limit to Market.

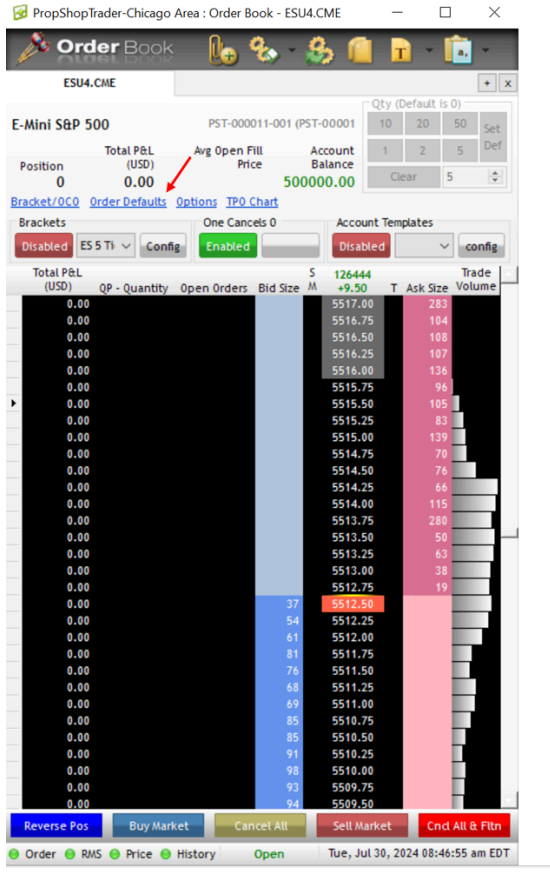

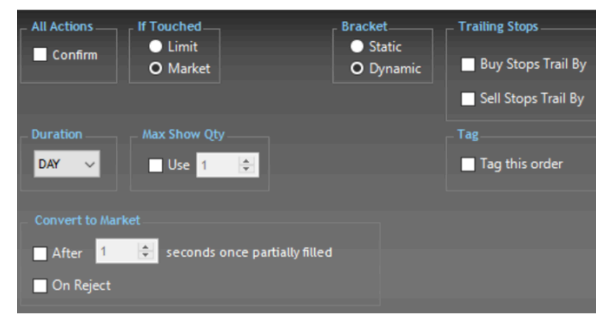

Next to Order Defaults is an Options button. You can alter your options between Auto Centering, various Bid/Ask price levels, How to view the Total Traded Volume, and how to Split Volume if you choose to do so.

| <b>Order</b> Book          | 🛛 🔛 🏷 T              | 🚵 🛄 🛙          | T a,                |                    |                                             |
|----------------------------|----------------------|----------------|---------------------|--------------------|---------------------------------------------|
| ESU4.CME                   |                      |                | * x                 |                    |                                             |
| E-Mini S&P 500             | PST-000011-001 (     | PST-00001 0    | 20 50 Set           |                    |                                             |
| Total P&L<br>(USD)         | Avg Open Fill        | Account 1      | 2 5 Def             |                    |                                             |
| 0 0.00                     | 50                   | 0000.00        | lear 5 ≑            |                    |                                             |
| Bracket/0C0 Order Defaults | Options TPO Chart    |                |                     |                    |                                             |
| Brackets                   | One Cancels 0        | Account Ten    | nplates             | Centering          |                                             |
| Disabled ES 5 Ti 🗸 Confi   | ig Enabled           | Disabled       | ~ config            | 🗹 Auto center      |                                             |
| Total P&I                  |                      | 5 126444       | Trade               | Always             | Only when the center is out from            |
| (USD) QP - Quantity        | Open Orders Bid Size | M +9.50 T      | Ask Size Volume     |                    | Double-click on any price or press Space to |
| 0.00                       |                      | 5517.00        | 283                 |                    |                                             |
| 0.00                       |                      | 5516.75        | 104                 |                    |                                             |
| 0.00                       |                      | 5516.50        | 108                 | bids, Asis a mee   |                                             |
| 0.00                       |                      | 5516.25        | 107                 | Show               | 1500 🚔 price levels                         |
| 0.00                       |                      | 5515 75        | 100                 |                    |                                             |
| 0.00                       |                      | 5515.50        | 105                 | Show only up       | to 10 🚖 best bids/asks                      |
| 0.00                       |                      | 5515.25        | 83                  |                    |                                             |
| 0.00                       |                      | 5515.00        | 139                 | Show accumu        | lated sizes and counts                      |
| 0.00                       |                      | 5514.75        | 70                  | 1                  | Chan All                                    |
| 0.00                       |                      | 5514.50        | 76                  | Implicits/Explicit | snow AL V                                   |
| 0.00                       |                      | 5514.25        | 66                  |                    |                                             |
| 0.00                       |                      | 5514.00        | 115                 |                    |                                             |
| 0.00                       |                      | 5513.50        | 50                  | Total Traded Volu  |                                             |
| 0.00                       |                      | 5513.25        | 63                  | Histogram          |                                             |
| 0.00                       |                      | 5513.00        | 38                  | nistogram          | ÷                                           |
| 0.00                       |                      | 5512.75        | 19                  |                    |                                             |
| 0.00                       | 37                   | 5512.50        |                     | Colit Volumo       |                                             |
| 0.00                       | 54                   | 5512.25        |                     | spire volume       |                                             |
| 0.00                       | 61                   | 5512.00        |                     | Show bid and       | l ask split volumes 🛛 10 🗦 ticks            |
| 0.00                       | 81                   | 5511.75        |                     |                    |                                             |
| 0.00                       | /0                   | 5511.50        |                     |                    |                                             |
| 0.00                       | 69                   | 5511.00        |                     |                    |                                             |
| 0.00                       | 85                   | 5510.75        |                     |                    |                                             |
| 0.00                       | 85                   | 5510.50        |                     |                    |                                             |
| 0.00                       | 91                   | 5510.25        |                     |                    |                                             |
| 0.00                       | 98                   | 5510.00        | _                   |                    |                                             |
| 0.00                       | 93                   | 5509.75        | -                   |                    |                                             |
| 0.00<br>Peverse Pos        | 94                   | Soll Harket    | Cod All 9 Elto      |                    |                                             |
| Buy Man                    | Cancel All           | Seumarket      | chici All d'Fiul    |                    |                                             |
| Order 🔘 RMS 🔘 Price 🔘      | History Open         | Tue, Jul 30, 2 | 024 08:46:55 am EDT |                    |                                             |

Finally, you can also view a TPO chart on the right side of the Order Book screen and can alter your options as necessary by clicking on the TPO Chart link next to the Options Link.

| 😼 PropShopTrader-Chicag | o Area : Order Book - ESU4.C | ME —              | $\Box$ $\times$ |                                               |
|-------------------------|------------------------------|-------------------|-----------------|-----------------------------------------------|
| 🔊 Å 🕺 🕺 🕺               | k 📭 🤹 🦉                      | . 🙆 🕞             | . 💼             |                                               |
|                         | े 🕛 🧐 🧖                      | 2 ···· 😐          | <b>a</b> ,      |                                               |
| ESU4.CME                |                              |                   | + x             |                                               |
|                         |                              | CQty (Defa        | ault is 0)      |                                               |
| F-Mini S&P 500          | PST-000011-001 (PST-0        | 00001 10 3        | 20 50 5-1       |                                               |
|                         |                              |                   | Def             |                                               |
| Total P&L               | Avg Open Fill Ac             | count 1           | 2 5 001         |                                               |
| 0 0.00                  | 50000                        | 0 00 Clear        | 5 💠             |                                               |
| C 0.00                  | Options TRO Chart            | 0.00              |                 | TPO Chart (Market Profile)                    |
| Deschate                |                              |                   |                 |                                               |
| Brackets                | One Cancels 0                | Account Templa    | tes             | From 09:30 ~ 16:15                            |
| Disabled ES 5 Ti V Cor  | nfig Enabled                 | Disabled          | ✓ config        |                                               |
| Total P&L               | S                            | 126444            | Trade           | Lookback days 0                               |
| (USD) QP - Quantit      | y Open Orders Bid Size M     | +9.50 T As        | k Size Volume   |                                               |
| 0.00                    |                              | 5517.00           | 283             |                                               |
| 0.00                    |                              | 5516.75           | 104             | Show Volume Histogram                         |
| 0.00                    |                              | 5516.50           | 108             |                                               |
| 0.00                    |                              | 5516.25           | 107             | Show Bid/AskVolume Dominance                  |
| 0.00                    |                              | 5516.00           | 136             |                                               |
| 0.00                    |                              | 5515.75           | 96              | Show Volume Numbers                           |
| 0.00                    |                              | 5515.50           | 105             | Show Volume Point of Control (vPOC)           |
| 0.00                    |                              | 5515.25           | 120             |                                               |
| 0.00                    |                              | 5514 75           | 70              |                                               |
| 0.00                    |                              | 5514.50           | 76              | Show TPO Jabels Show as 30 minute bars Show 0 |
| 0.00                    |                              | 5514.25           | 66              |                                               |
| 0.00                    |                              | 5514.00           | 115             | Fix TPO labels at 09:30 🚔 = A 16:00 🚔 = a     |
| 0.00                    |                              | 5513.75           | 280             |                                               |
| 0.00                    |                              | 5513.50           | 50              | Show TPO Point of Control (POC)               |
| 0.00                    |                              | 5513.25           | 63              |                                               |
| 0.00                    |                              | 5513.00           | 38              | Show Range Midpoint (Halfback)                |
| 0.00                    |                              | 5512.75           | 19              |                                               |
| 0.00                    | 37                           | 5512.50           |                 |                                               |
| 0.00                    | 54                           | 5512.25           |                 | 🗹 Show Value Area of 🛛 🗧 🖇 🔵 Volume 💿 TPO     |
| 0.00                    | 61                           | 5512.00           |                 |                                               |
| 0.00                    | 81                           | 5511./5           |                 |                                               |
| 0.00                    | /0                           | 5511.25           |                 | Line Spacing 💽 Auto 🔵 Custom 16 🚖             |
| 0.00                    | 60                           | 5511.00           |                 |                                               |
| 0.00                    | 85                           | 5510.75           |                 | Devela dick to bisblight                      |
| 0.00                    | 85                           | 5510.50           |                 | Dobble click to highlight                     |
| 0.00                    | 91                           | 5510.25           |                 |                                               |
| 0.00                    | 98                           | 5510.00           |                 |                                               |
| 0.00                    | 93                           | 5509.75           |                 |                                               |
| 0.00                    | 94                           | 5509.50           |                 |                                               |
| Reverse Pos Buy Ma      | arket Cancel All             | Sell Market       | Cncl All & Fltn |                                               |
| Order 😝 RMS 😝 Price (   | History Open                 | Tue, Jul 30, 2024 | 08:46:55 am EDT |                                               |

It is important to state that PST is not responsible for any trading errors made by the trader while routing orders through Rithmic's platform.

# Question 6: What is the "Allow Plug-Ins" button used for?

You may notice that Rithmic's rTrader Platform has an option called Allow Plug-ins [Off] in the second panel of the login screen and may ask yourself why that's there. This is actually a very useful option.

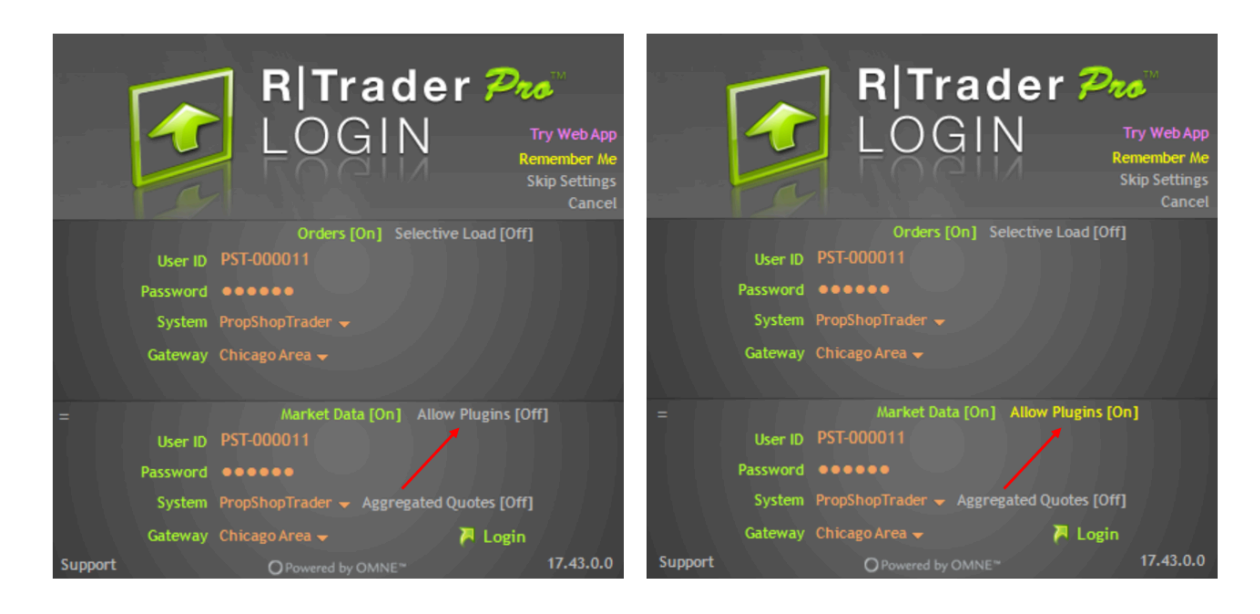

This Allow Plug-ins option provides the ability to be connected to several trading platforms at the same time. If you leave this option in [Off] mode, then you will only be allowed to run one Rithmic connection at a time. For those who are trading Prop accounts, then you need to make sure you are logged into Rithmic's RTrader program BEFORE you start trading which is likely stated in your signed agreements. Checking the Allow Plugins options allows you to have RTrader and your desired trading platform in use at the same time.

Rithmic decided to provide this option in order to get around having to pay a monthly fee, typically around \$30, for traders who are on one computer but trade from multiple platforms at the same time. There are some stipulations that come with this free option which include:

- Requires RTrader Pro to be open at all times
- Requires all open platforms to be on the same computer.

This means that you must be running RTrader Pro in the background even if you're not actively using it to trade and that you must be on the SAME computer. If you are using multiple computers, then you must purchase a second login license in order to have multiple connections open at the same time.

When you first purchase a PST Evaluation, the initial Rithmic credentials that are provided will only allow for connection to one platform at a time. If you try to connect to a second connection on the same computer without using the Allow Plug-Ins option (so Allow Plugins = [Off]), then you will get signed out of the platform you logged into initially so that your second connection can be used. You will need to click on the Allow Plugins [Off] option so that it changes to Allow Plug-ns [On].

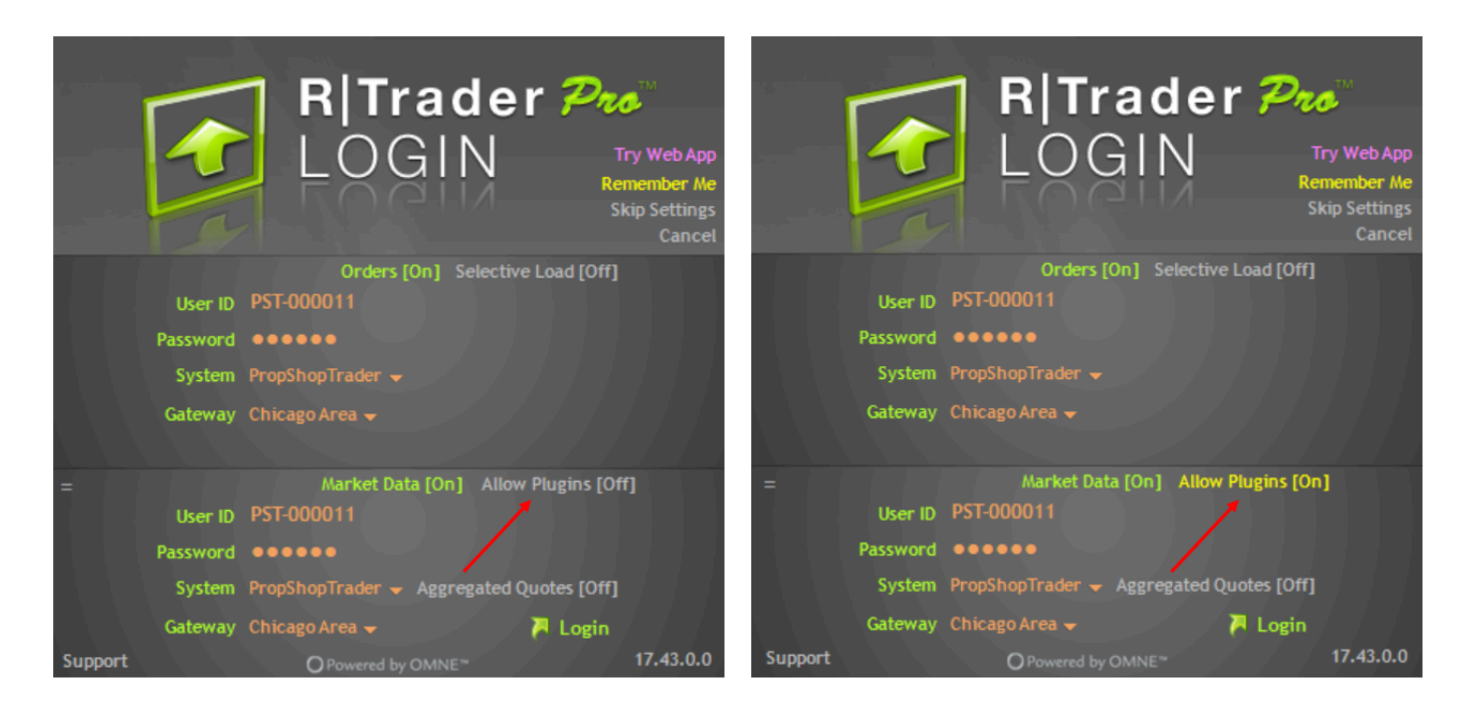

Also, remember that you can NOT log out of the RTrader Pro platform if you are on the same computer and using the Allow Plugins [On] feature. RTrader Pro MUST be running in order to have this feature activated.

If you are using two separate computers and need separate connections to be logged into the account at the same time, then you will need to purchase a secondary login license. You can find the purchase page HERE (Ashley - can you link the purchase page for the secondary login account or send it to me so I can link it?)

## Question 7: On the login page, there is a second panel for Market Data. When should I use this option?

When you open the RTrader Pro login screen, you will notice a top section and a bottom section. The top section has the labels of Orders and you can change it to be [On] or [Off].

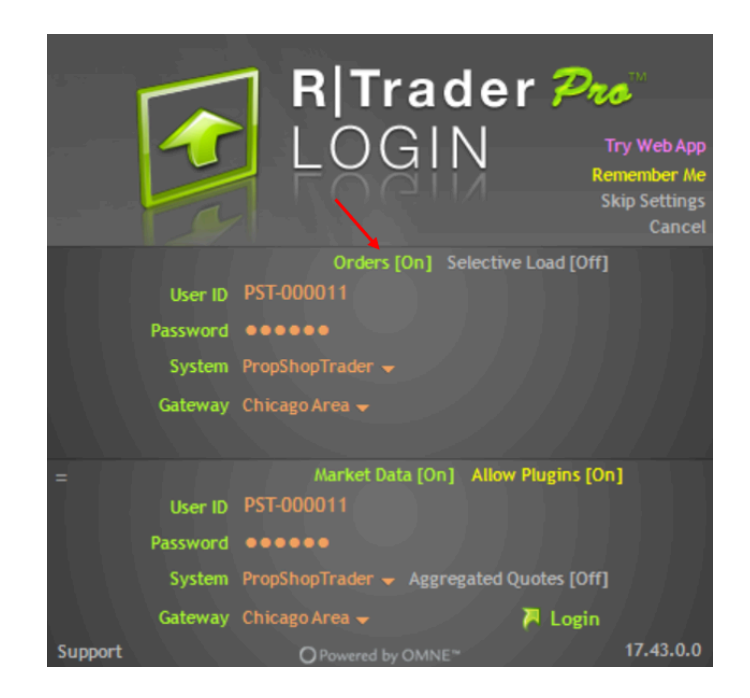

If you click on the Orders [On] setting, then you will get a confirmation message stating that you won't be able to place new orders or see open orders, P&L, order history, or risk settings. Although it's standard practice to leave this option on, you can turn it off if you don't believe that you need to view these settings.

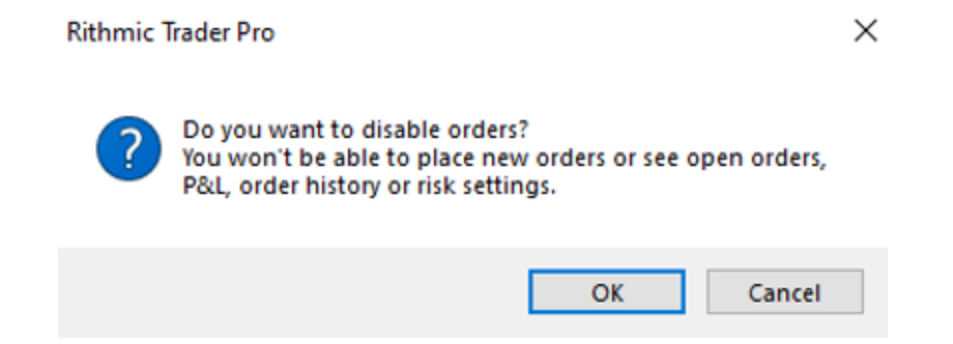

In the second panel, you have the option to change Market Data [Off] to Market Data [On] and vice versa. This line may initially be grayed out if you are signing in for the first time.

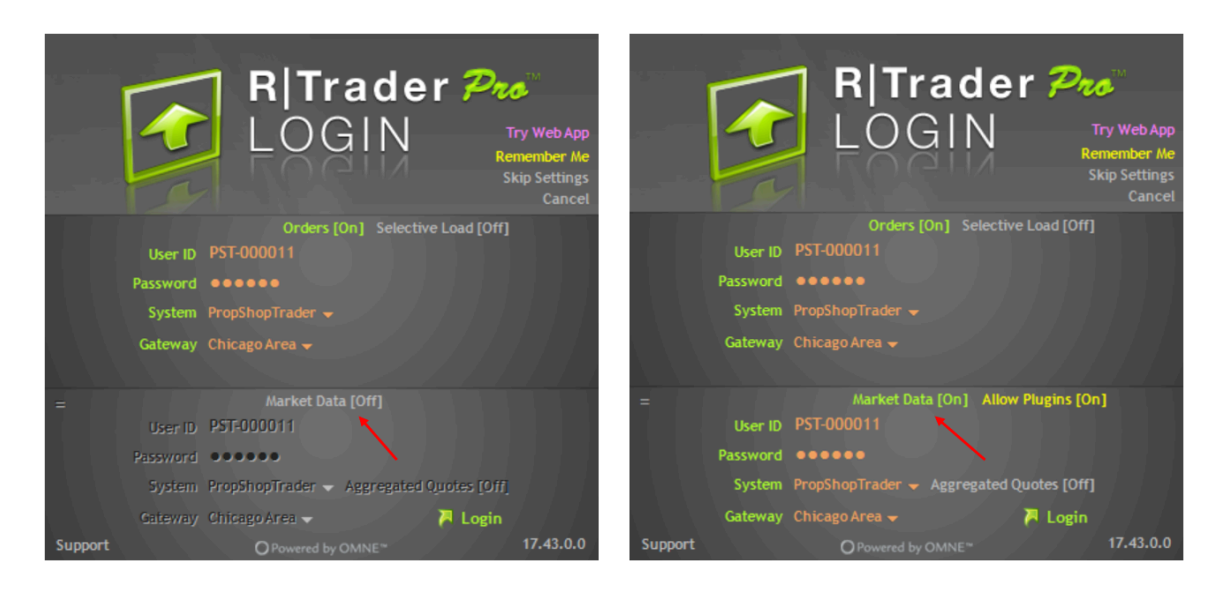

If you want the ability to see live quotes, market depth, and/or charts, then leave Market Data [On] as your option and login using your PST provided credentials. If you don't believe you need this information at this particular time, then you can leave Market Data [Off].

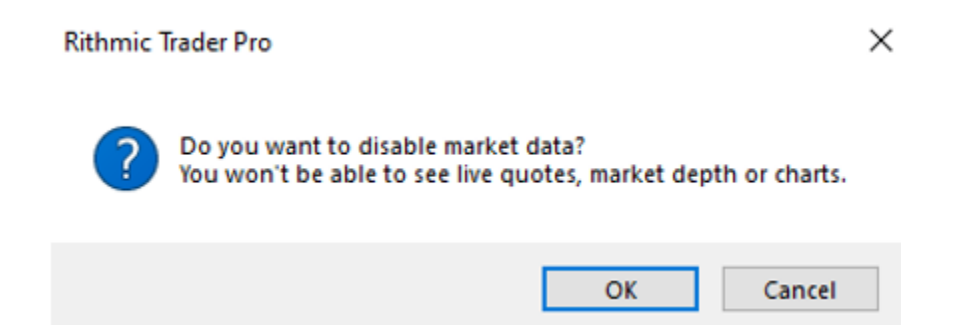

You can always log back out and change your settings if you feel that you need to see or don't need to see a particular setting.

## Question 8: How do I set up a chart in RTrader Pro?

RTrader Pro has an excellent charting interface for traders and it's very easy to use. When you are logging into the platform, make sure you are also signing with the Market Data [On] option activated. Once you log into the platform, you will see a list of applications on the left side of the screen. In order to open a chart, first choose the Charts option.

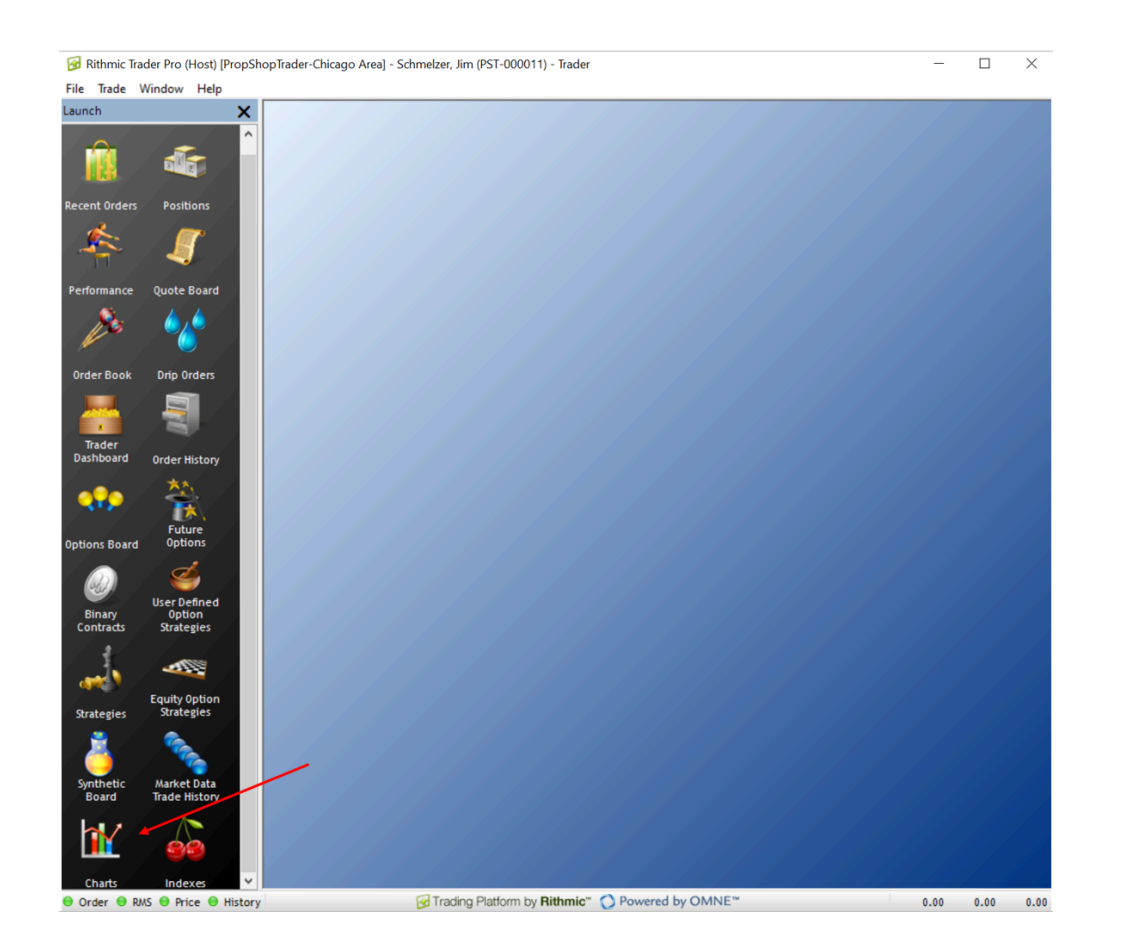

When you do that, an initial black screen will appear. This is the base screen in which you can start building your chart.

| 🞯 PropShopTrader-Chicago Area : Charts                          |                                                       | - 🗆 ×                                     |
|-----------------------------------------------------------------|-------------------------------------------------------|-------------------------------------------|
| 🙀 Charts 🛛 🔓 🗞 - 👶 值 🖬 - 💼 -                                    |                                                       |                                           |
|                                                                 |                                                       | Account                                   |
| \$ymbol.Exchange                                                |                                                       | Hide Market Data & Account Info           |
| Bid Size Bid Price Ask Size Ask Price Market Mode               |                                                       |                                           |
|                                                                 |                                                       |                                           |
|                                                                 |                                                       |                                           |
| Minute Bars 🔰 Candlesticks   1 Minute   1 Day Lookback   🗹 From | m 09:30 ~ 16:00   🗹 Hide Empty Bars   🗹 Show 480 bars | Show Trade Bar                            |
|                                                                 |                                                       | - 0.00                                    |
|                                                                 |                                                       | - 0.00                                    |
|                                                                 |                                                       | - 0.00                                    |
|                                                                 |                                                       | -                                         |
|                                                                 |                                                       | - 0.00                                    |
|                                                                 |                                                       |                                           |
|                                                                 |                                                       | - 0.00                                    |
|                                                                 |                                                       |                                           |
|                                                                 |                                                       | - 0.00                                    |
|                                                                 |                                                       |                                           |
|                                                                 |                                                       |                                           |
|                                                                 |                                                       | - 0.00                                    |
|                                                                 |                                                       | - 0.00                                    |
|                                                                 |                                                       | - 0.00                                    |
|                                                                 |                                                       |                                           |
|                                                                 |                                                       |                                           |
|                                                                 |                                                       |                                           |
| 😑 Order 😑 RMS 😑 Price 😑 History                                 | G Trading Platform by Rithmic* 🚫 Powered by OMNE*     | Tue, Jul 30, 2024 09:16:04 am EDT +0.035s |

The first thing you'll want to do is to choose the instrument that you want to chart. You can do so by clicking in the Symbol.Exchange field in the top left corner of the screen. If you double click this area, then it will take you to the Add Symbol page where you can search the symbol that you want. For this example, we are going to use the S&P 500 Futures ticker symbol ES. If you already know the ticker and its exchange, then you can just write it in instead of searching for it. For example, you could just write in ESU4.CME which is the currently active S&P 500 futures contract which is located at the CME. Once you add your ticker, you will see data pop up in the chart area.

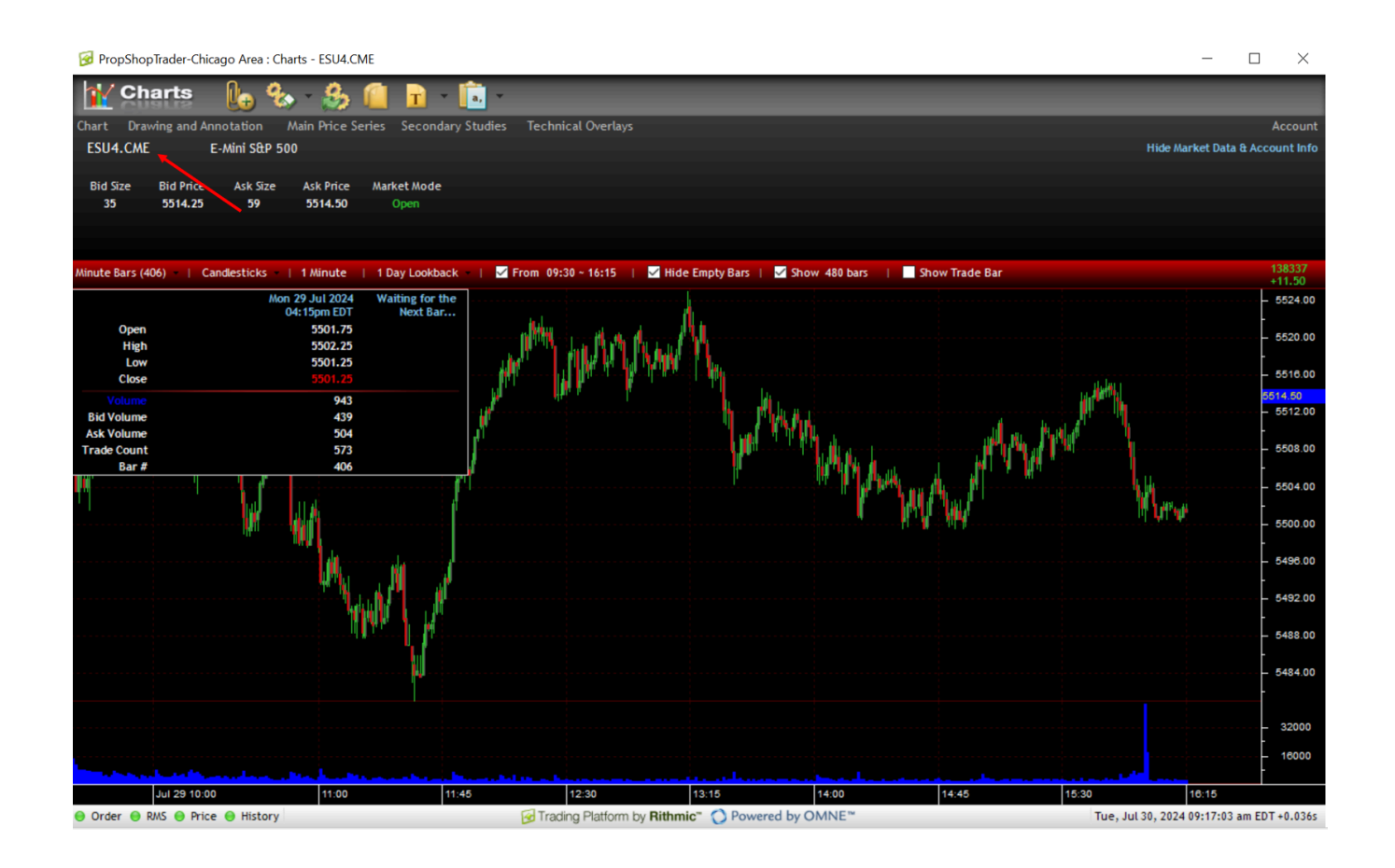

Above the ticker symbol, in this case the ESU3.CME, there is a list of options that allow you to make changes to the default chart that activates when you update the ticker. These options include Chart, Drawing and Annotation, Main Price Series, Secondary Studies, and Technical Overlays.

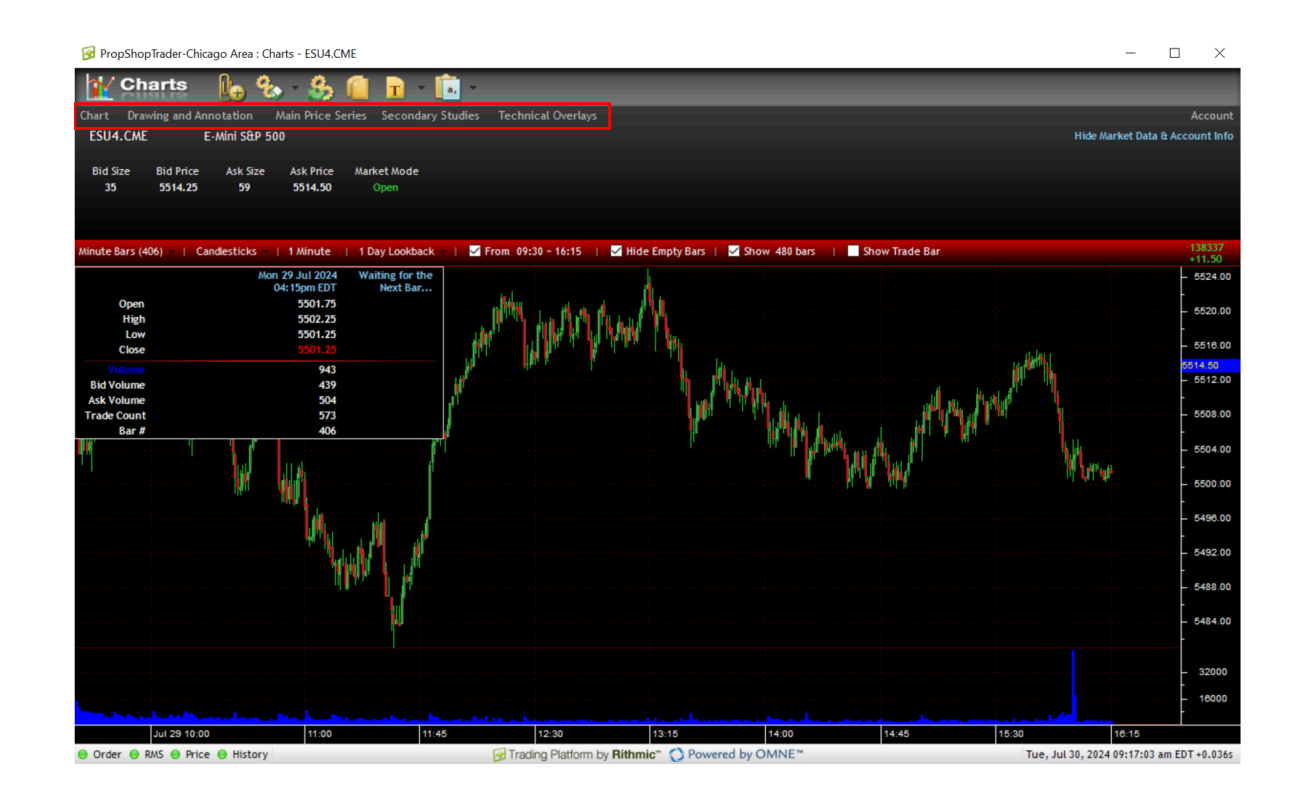

The options for each of these categories are provided below. In summary, the Chart options will allow you to adjust the chart settings how you would like. The Drawing and Annotation category will let you change options on what you want to draw on the chart and how you do it. The Main Price Series options will let you change certain characteristics of the main price series you chose when you updated the ticker information to produce the chart. The Secondary Studies provides the indicators that you can add to the main price series. The Technical Overlays function allows you to include additional types of indicators including Bands, Moving Averages, Linear Regression, and other Miscellaneous indicators.

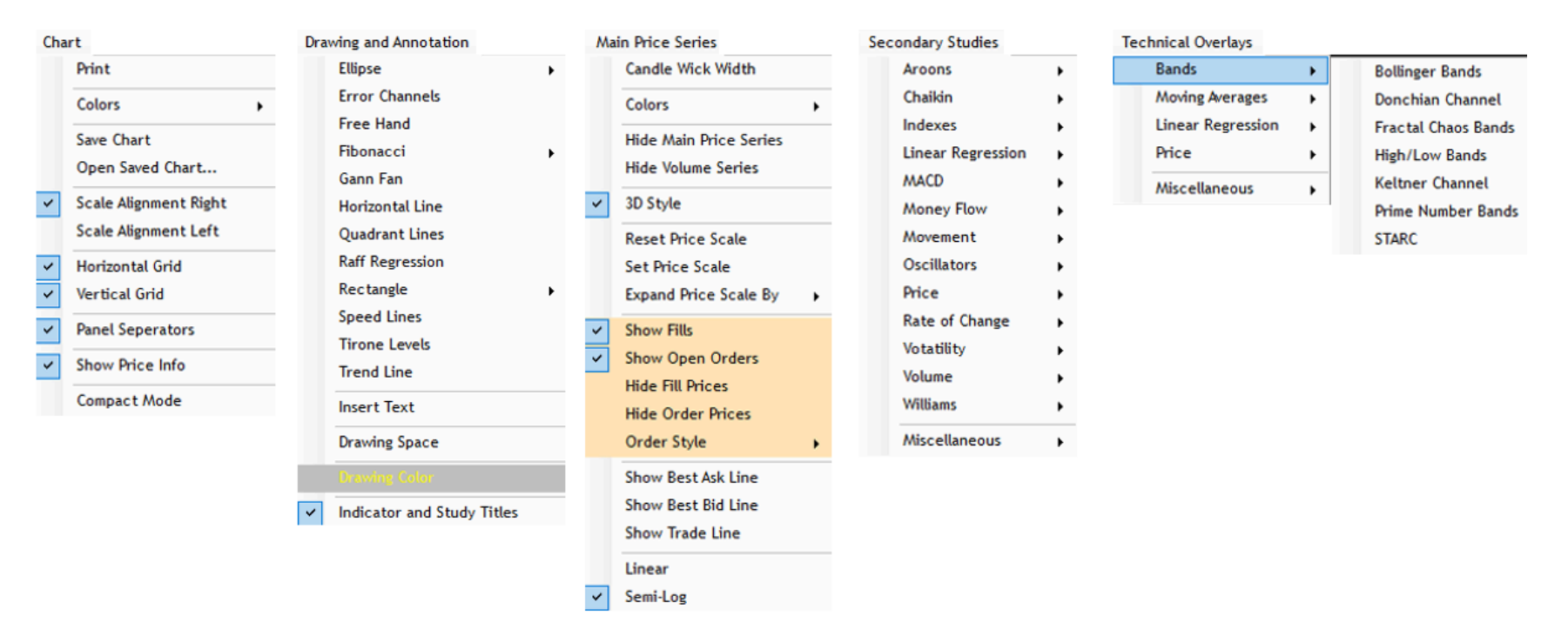

Once you get through these settings, you can then adjust the other specifics related to the chart you have created by reviewing the options UNDER the ticker (ESU4.CME in this example).

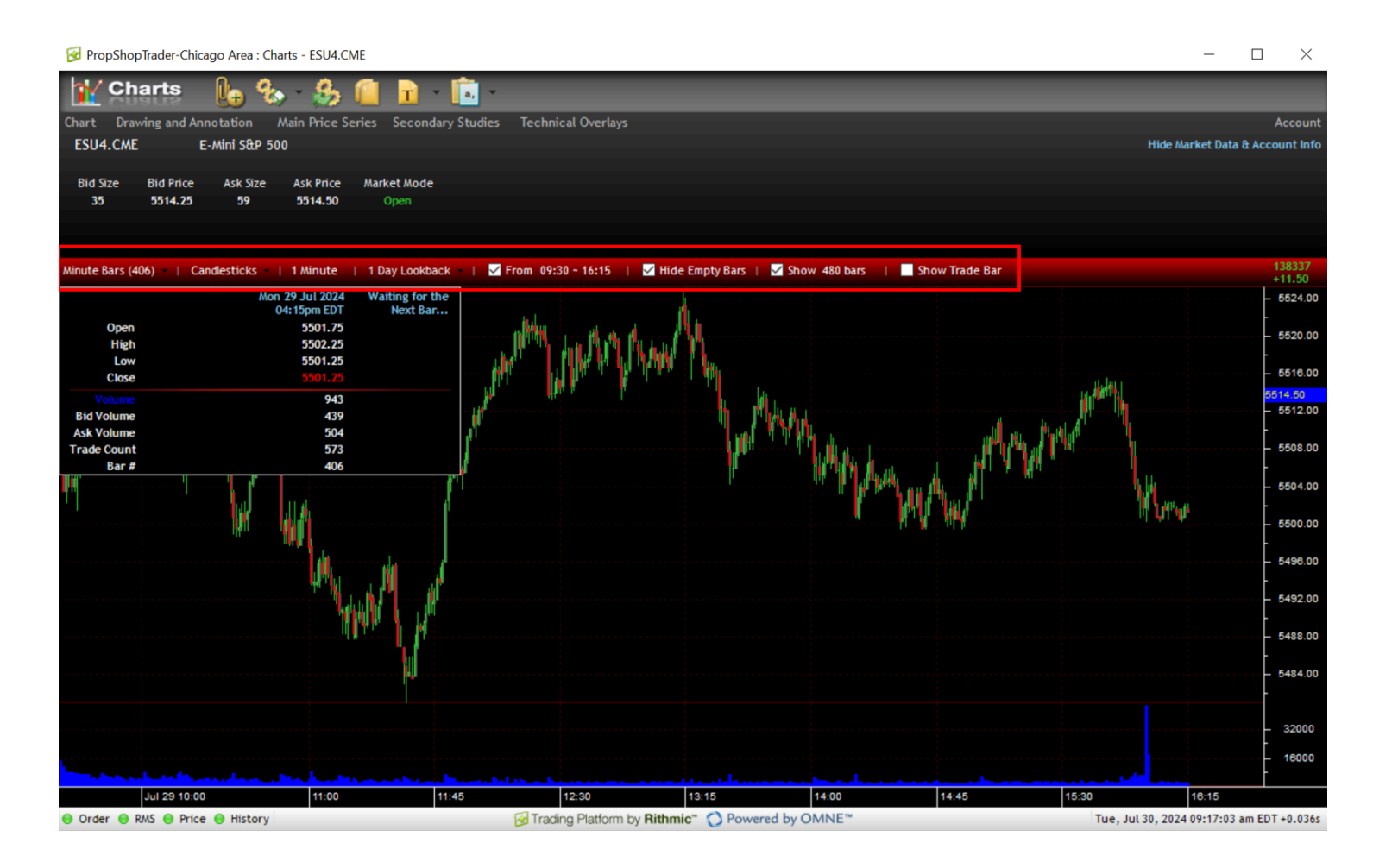

For example, the default chart that was used when ESU4.CME was entered was a 1 minute chart. Notice that the far left Red Box says Minute Bars (406). This is stating that there are 406 1 minute bars that were included in this specific chart. You can change the 1 Minute Chart option (third box from the left) by clicking on it and then using the scroll box to update it to 5 minutes. Below is the 5 minute chart when I update it from 1 Minute to 5 Minutes. Notice that the information changed from Minute Bars (406) to Minute Bars (83).

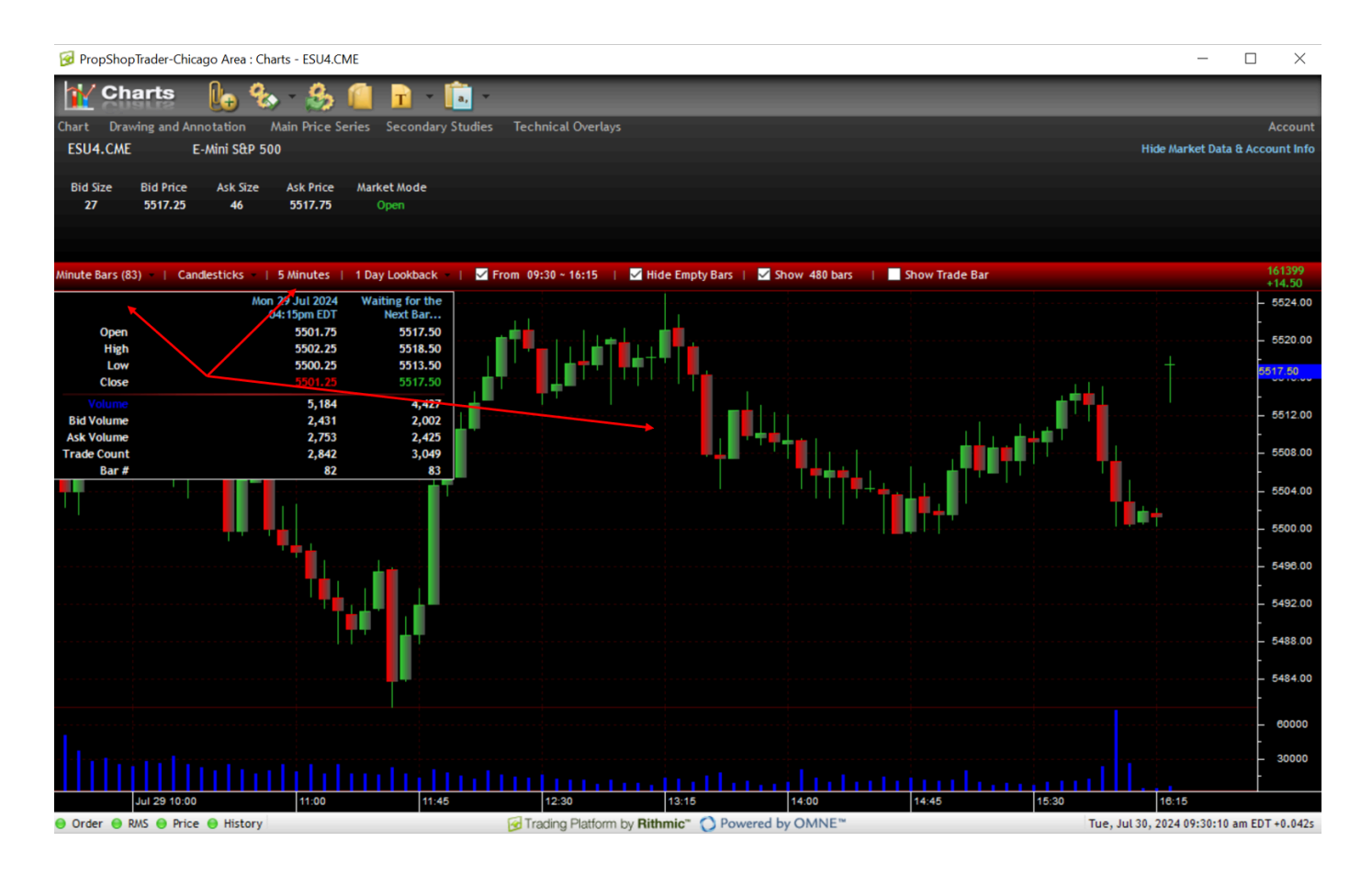

You can also change the chart from minute bars to another bar type such as Volume. In the example below, I updated the far left box from Minute Bars to Volume Bars and updated the volume to 5000 contracts. Notice the volume histogram in the second panel is the same across the panel and that's because each bar represents 5000 contracts.

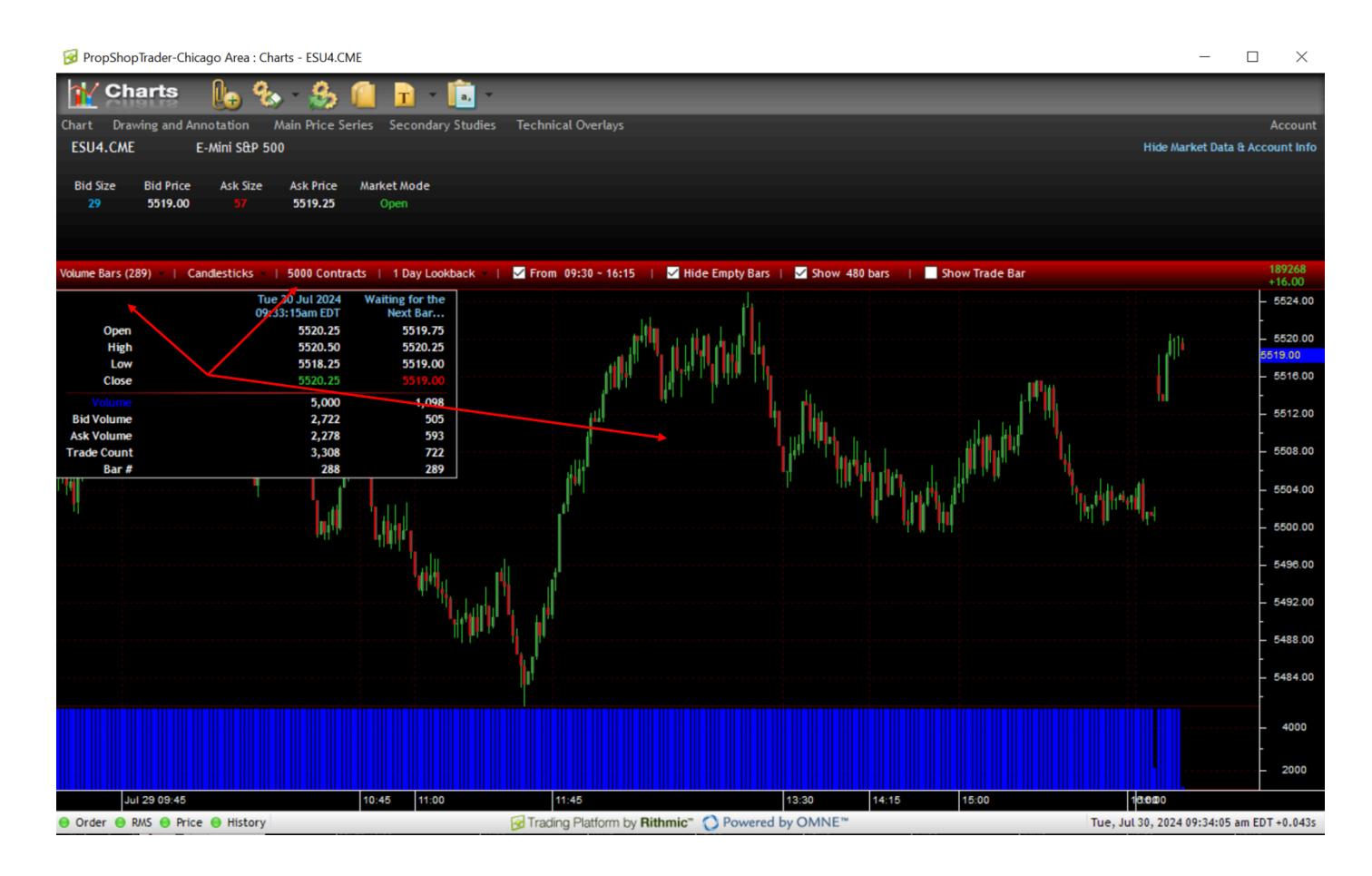

You can update the chart to use Weekly Bars, Daily Bars, Hourly Bars, Minute Bars, Second Bars, Price Range Bars, Tick Bars, or Volume Bars. Whenever you update the type of bar you want to see, always review the quantity located in the third box from the left to make sure it's what you're looking for.

Also, there are other options than reviewing a normal Candlestick chart. RTrader Pro allows you to review Equivolume Bars, Equivolume Shadow Bars, Standard Bars, Candlesticks, Candlesticks Showing Volume, Heikin-Ashi Candlesticks, Kagi, Point and Figure, Renko, and Three Line Break styles. Feel free to update the chart with each setting to get a sense of what may work best

with your strategy. The example below reviews a Renko chart using a Box Size of 6 for the ESU4 contract. Again, you can change the box size by updating the quantity field in the third box from the left which is labeled as 'Options' in the example below.

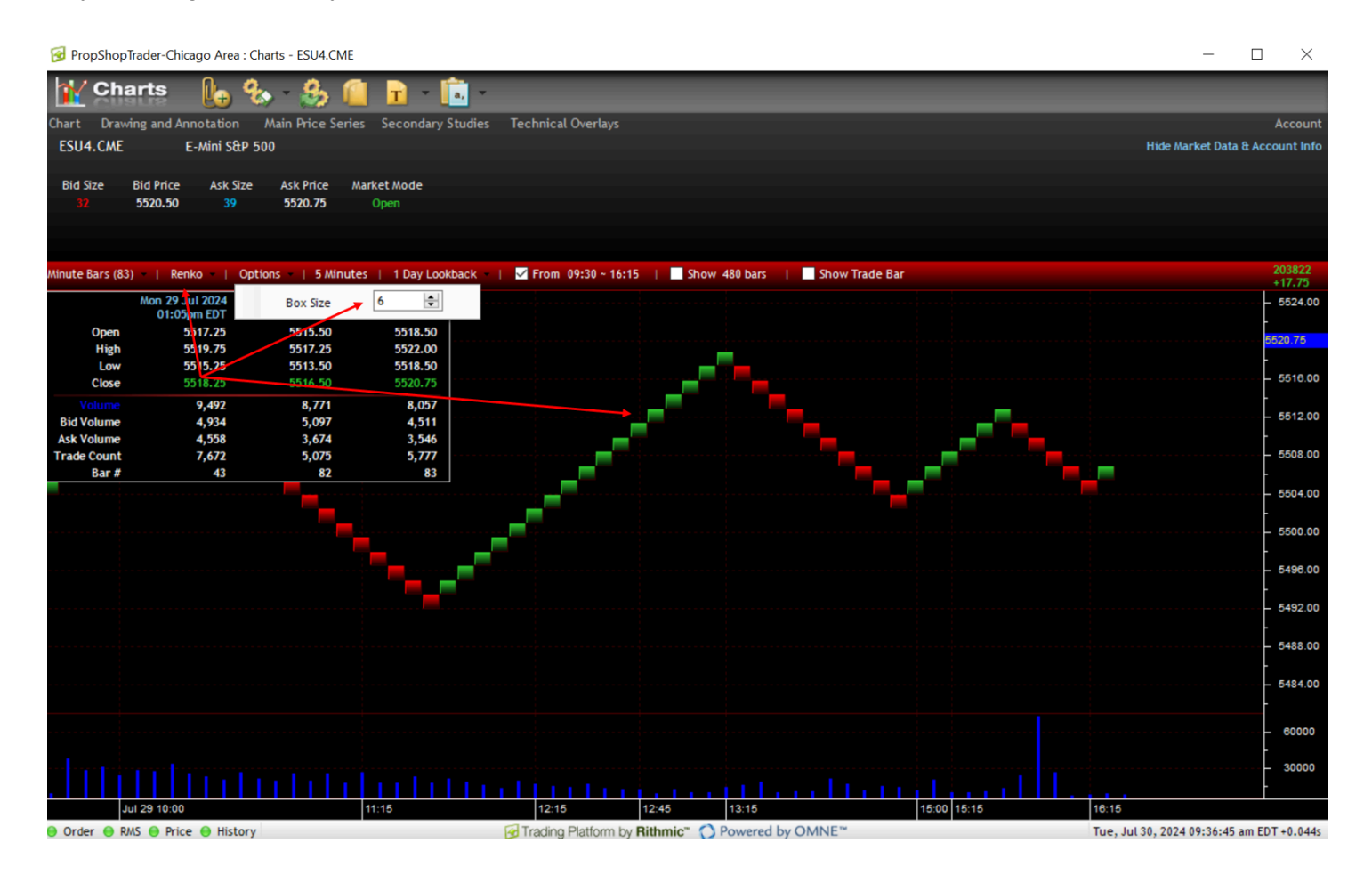

The default is a 1 Day Lookback period which can be updated to various lookback features which includes a Max feature so you don't have to manually pick the start date for a certain instrument. The example below updates the previous example from a 1 Day Lookback Renko chart to a 1 Month Lookback Renko chart with the same box size.

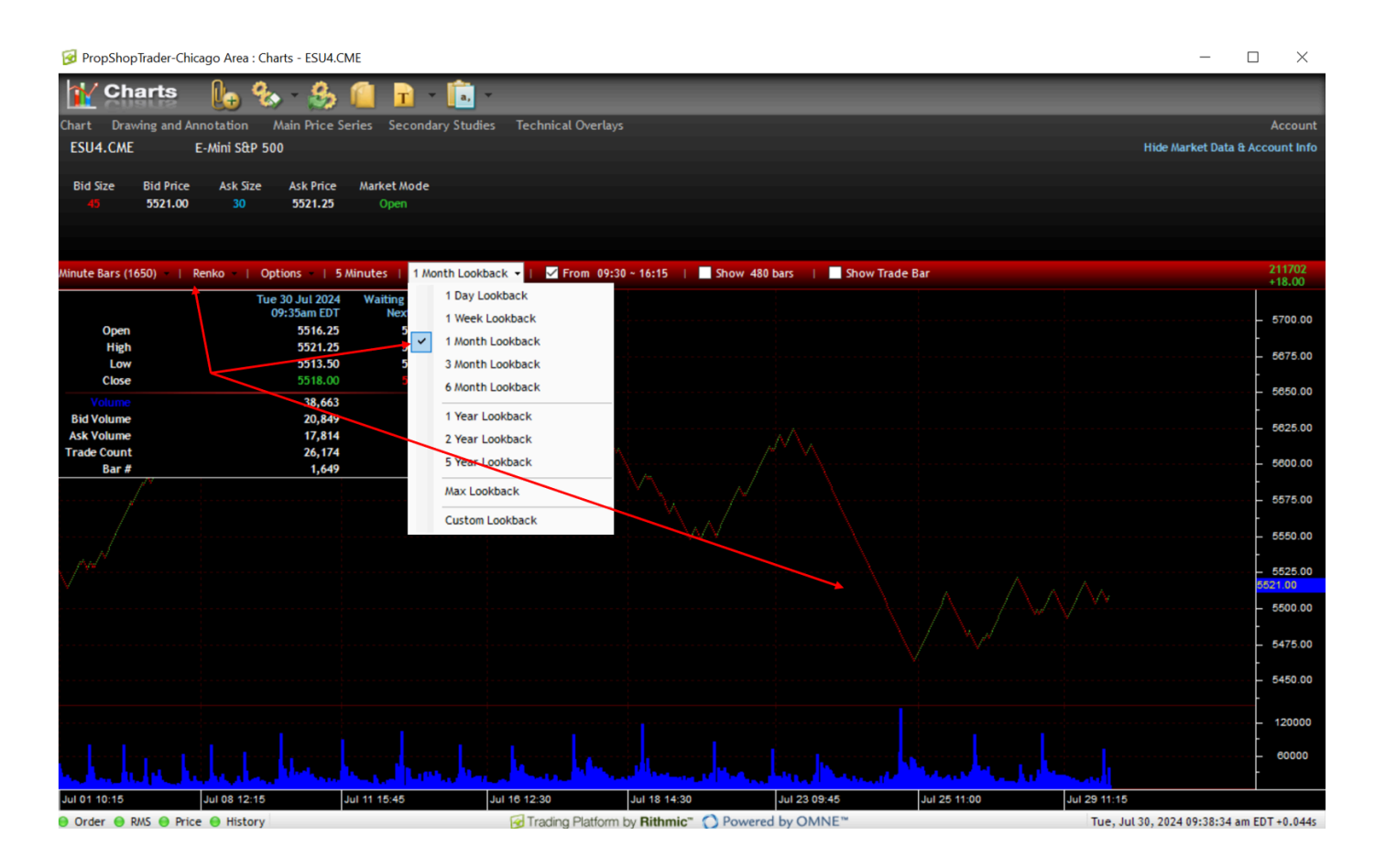

Last but not least, you can also change the hours that you want to view for your contract. The default timeframe for the ESU4 contract was from 9:30 to 16:15 EST. If you uncheck the checkbox, then it will show you the full range of prices in pre and post market hours. You can also update the hours to a specific set, for example, between 9:30 to 10:30 EST. Examples of both are included below. Note that if you decide to use your own hours then don't forget to check the checkbox so that the chart updates to your specified timeframe.

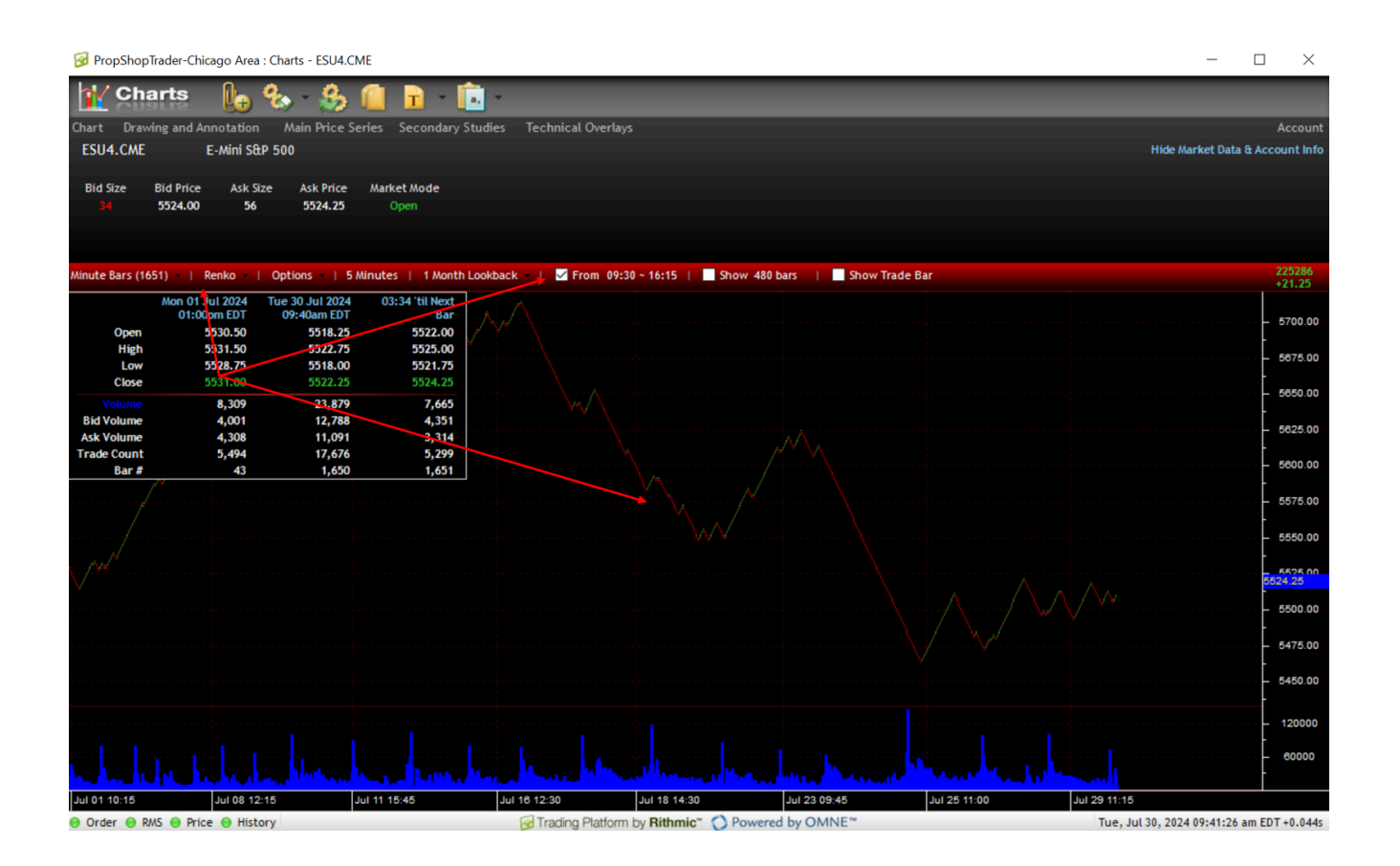

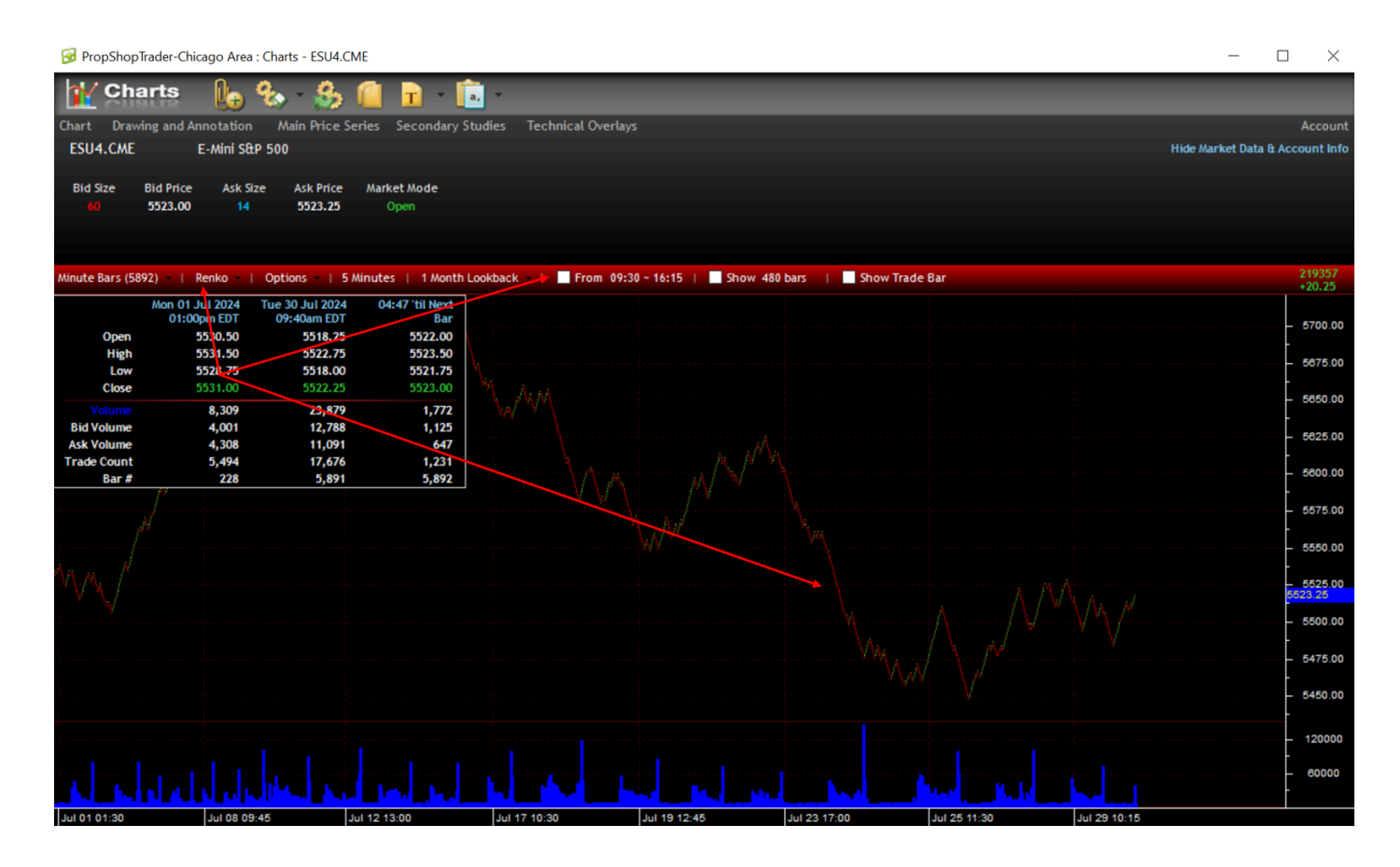

There are many chart features available to traders within the RTrader Pro platform and it is recommended that traders go through all of the settings and view what may work best for them and their strategies.

If you have any questions or need additional help then please reach out to the PST support team with your request.